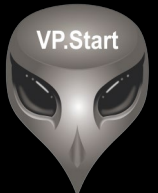

# ឧបករណ៍ត្រួតពិនិត្យនាឡិកាវាស់ ស្ទង់ថាមពលអគ្គិសនីពីចម្ងាយ DRC-012G

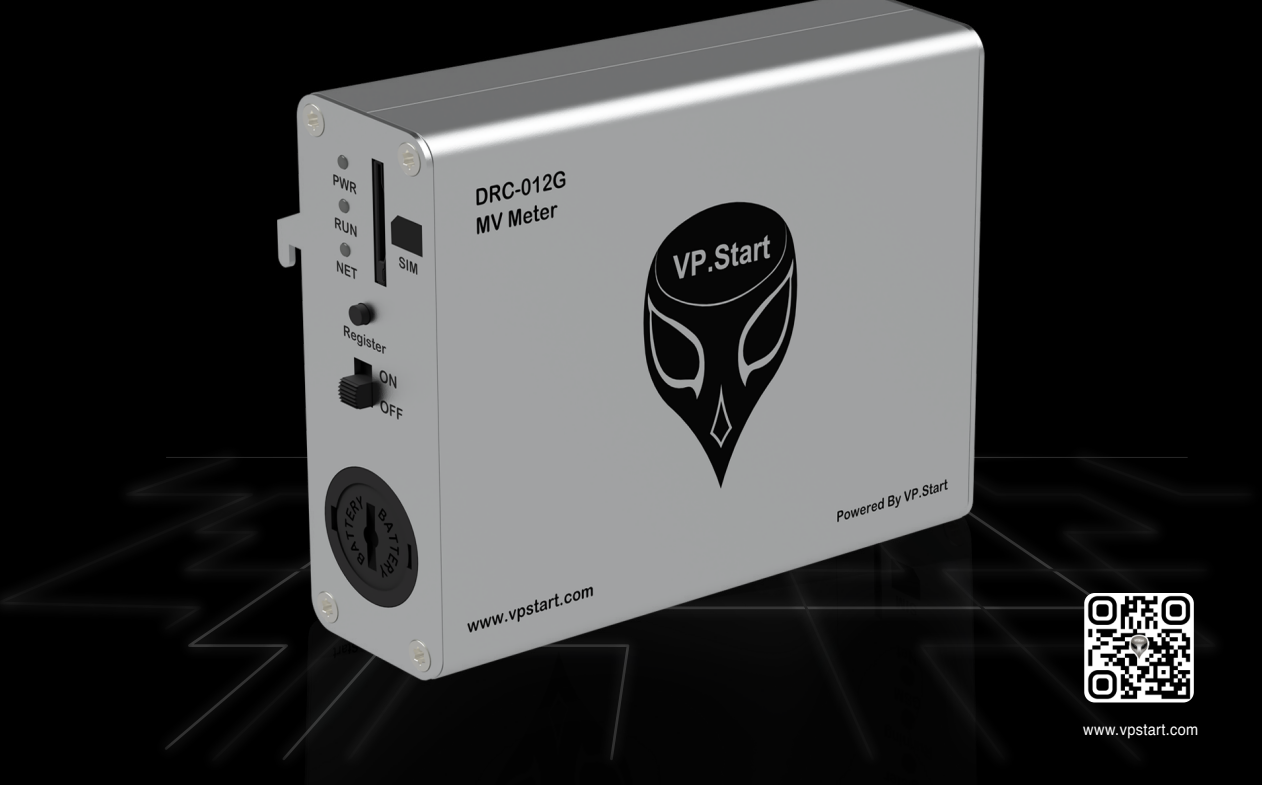

កម្មសិទ្ធ និងរក្សាសិទ្ធគ្រប់យ៉ាង ដោយ VP.Start Technology Co., Ltd

គ្មានផ្នែកណាមួយនៃឯកសារនេះអាចត្រូវបានផលិតឡើងវិញ ឬក្នុងទម្រង់ណាមួយ មធ្យោបាយណាមួយដោយគ្មានការយល់ព្រម ជាលាយលក្ខណ៍អក្សរជាមុនពីក្រុមហ៊ុន VP.Start Technology Co., Ltd ឡើយ ។

និក្ខិត្តសញ្ញា និងការអនុញ្ញាត © ២០២២

💎 និងនិក្ខិត្តសញ្ញាផ្សេងៗជាទ្រព្យសម្បត្តិ និងកម្មសិទ្ធរបស់ក្រុមហ៊ុន VP.Start Technology Co.,Ltd ។

ក្រុមហ៊ុន VP.Start Technology Co., Ltd ផ្តល់ប្រឹក្សាជូនអតិថិជននូវជំនួយទាំងផ្នែកបច្ចេកទេស និងសេវាកម្មផ្សេងៗ ជាច្រើនទៀតជាទីគាប់ចិត្ត។ សម្រាប់តម្រូវការជំនួយណាមួយ សូមទាក់ទង ការិយាល័យកណ្តាលរបស់ក្រុមហ៊ុន ។

#### VP.Start HQ

អាសយដ្ឋានការិយាល័យកណ្តាល៖ ផ្ទះលេខ ១៥ ផ្លូវ ៦០៤ សង្កាត់ បឹងកក់ ២ ខណ្ឌ ទួលគោក រាជធានីភ្នំពេញ ព្រះរាជាណាចក្រកម្ពុជា ។

#### VP.Start Sen Sok Valley Campus

អាសយដ្ឋានមជ្ឈមណ្ឌលស្រាវជ្រាវ និងអភិវឌ្ឍន៍៖ ផ្ទះលេខ ២៩ ផ្លូវ ១៩៤៦ សង្កាត់ ភ្នំពេញថ្មី ខណ្ឌ សែនសុខ រាជធានី ភ្នំពេញ ព្រះរាជាណាចក្រកម្ពុជា ។

- ផ្នែកបម្រើអតិថិជន៖ (+៨៥៥) ២៣ ៨៨៨ ១៦៧ / ៨៦ ៦៦៦ ៦៧៧ / ៩៨ ៥៥៥ ៥៨៩
- គេហទំព័រ៖ www.vpstart.com
- หฺีเัยល៖ sale@vpstart.com/info@vpstart.com

រក្សាសិទ្ធិ

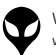

កម្មសិទ្ធវីភី.ស្តាត រក្សាសិទ្ធ<sup>©</sup>វីភី.ស្តាត ថេកណឡជី

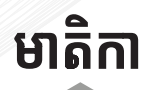

| 1000000000000000 |                                                                                  |    |
|------------------|----------------------------------------------------------------------------------|----|
|                  | សេចក្តីផ្តើម                                                                     | 9  |
|                  | ទិដ្ឋភាពទូទៅ                                                                     | ២  |
|                  | វិមាត្ររបស់ឧបករណ៍ត្រួតពិនិត្យនាទ្បិកាវាស់ស្ទង់ថាមពល<br>អគ្គិសនីពីចម្ងាយ DRC-012G | M  |
|                  | លក្ខណៈបច្ចេកទេស និង មុខងារ                                                       | և  |
|                  | របៀបដំឡើងឧបករណ៍ត្រួតពិនិត្យនាទ្បិកាវាស់ស្ទង់ថាមពល<br>អគ្គិសនីពីចម្ងាយ DRC-012G   | ៨  |
|                  | របៀបប្រើប្រាស់កម្មវិធី DRC-012G លើទូរស័ព្ទស្មាតហ្វូន                             | ១៦ |
|                  | របៀបដោះស្រាយបញ្ហា                                                                | ៥៥ |
| E                | ទំនាក់ទំនង និង ជំនួយបច្ចេកទេស                                                    | ៥៦ |
|                  |                                                                                  |    |

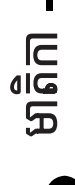

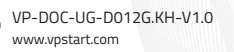

# សេចក្តីផ្តើម

DRC-012G ជាឧបករណ៍គ្រួតពិនិត្យ និងតាមដានព័ត៌មានរបស់នាឡិកាវាស់ស្ទង់ ថាមពលអគ្គិសនីពីចម្ងាយតង់ស្យុងមធ្យម និងទាបបំពាក់នៅលើនាឡិកាវាស់ស្ទង់ ថាមពលអគ្គិសនី EDMI ។ DRC-012G ធ្វើឲ្យកាន់តែប្រសើរឡើង និងមានភាព ងាយស្រួលក្នុងការត្រួតពិនិត្យតាមដានទិន្នន័យថាមពល ចរន្ត តង់ស្យុង កត្តាអនុភាព ប្រេកង់ របស់បន្ទុកប្រើប្រាស់លើបណ្តាញអគ្គិសនី ។ DRC-012G ប្រើប្រាស់ បច្ចេកវិទ្យាទូរគមនាគមន៍ GSM និង GPRS ជាមធ្យោបាយបញ្ជូនទិន្នន័យ និង ទទួលបានព័ត៌មានដែលអនុញ្ញាតឲ្យប្រតិបត្តិករទំនាក់ទំនង គ្រប់គ្រង និងតាមដាន នាឡិកាវាស់ស្ទង់ថាមពលអគ្គិសនី EDMI នៅតាមទីតាំងនីមួយៗ ។ ជាងនេះទៅទៀត DRC-012G ផ្តល់ព័ត៌មាននៅពេលមានការបាត់បង់ថាមពលអគ្គិសនីកើតឡើង ដែលជួយប្រតិបត្តិករកាត់បន្ថយការចំណាយលើប្រតិបត្តិការណ៍អាជីវកម្ម ។

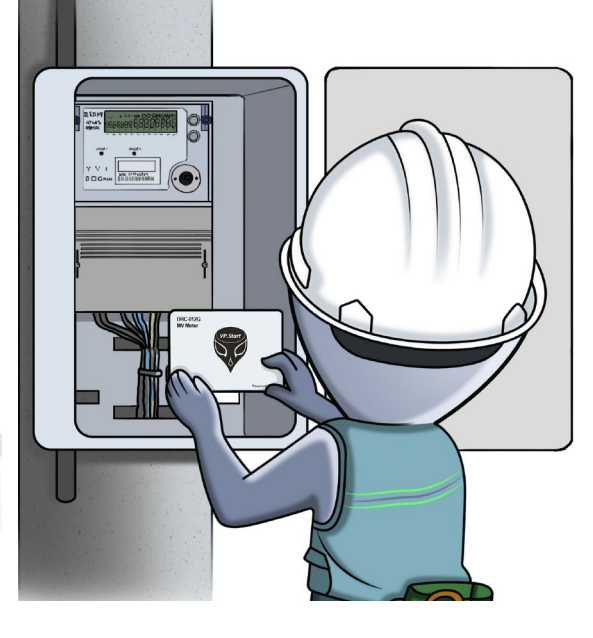

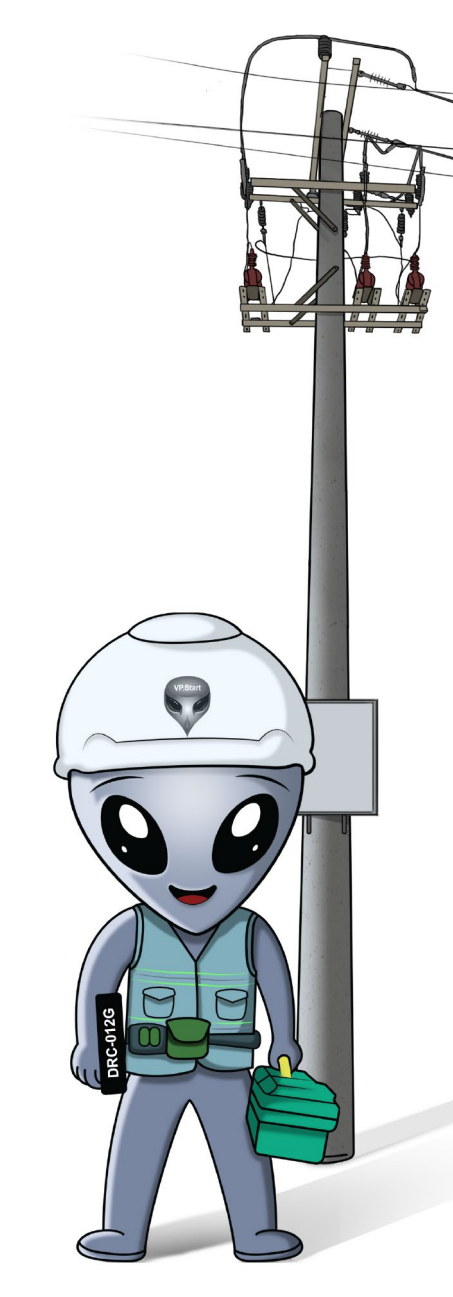

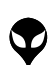

សេចក្តីផ្តើម

1

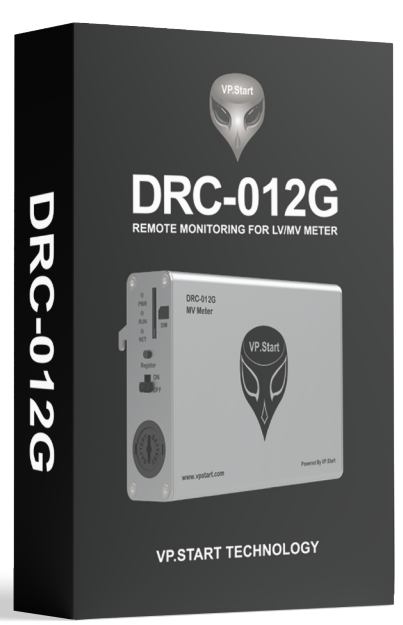

ប្រអប់វេចខ្ចប់ឧបករណ៍ត្រួតពិនិត្យនាទ្បិកាវាស់ស្ចង់ ថាមពលអគ្គិសនីពីចម្ងាយ DRC-012G

#### ឧបករណ៍ត្រួតពិនិត្យនាទា្ជិកាវាស់ស្ទង់ថាមពល អគ្គិសនីពីចម្ងាយ DRC-012G

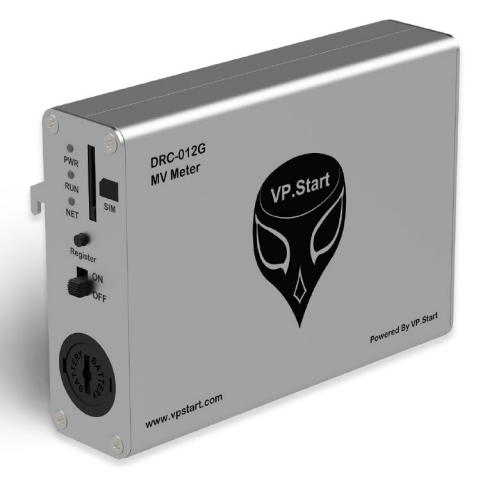

# វិមាត្ររបស់ឧបករណ៍ត្រួតពិនិត្យនាឡិកាវាស់ស្ទង់ថាមពលអគ្គិសនីពីចម្ងាយ

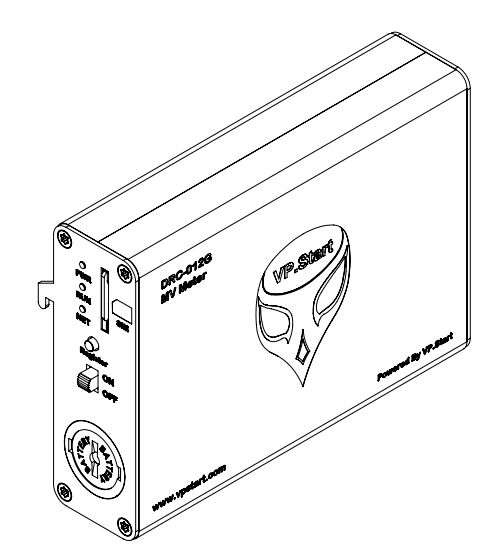

ទិដ្ឋភាពឧបករណ៍ត្រួតពិនិត្យនាទ្បិកាវាស់ស្ទង់ថាមពលអគ្គិសនីពីចម្ងាយ DRC-012G លក្ខណៈ 3D

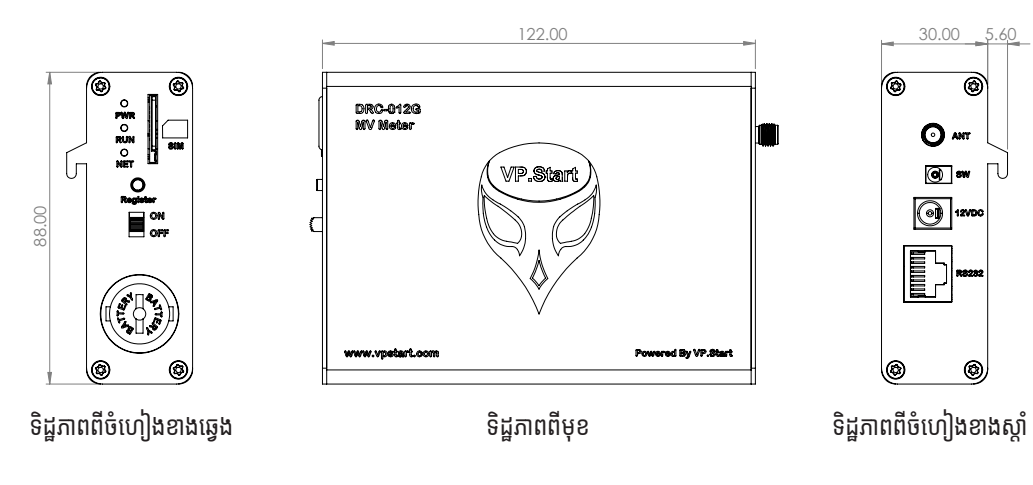

VP-DOC-UG-D012G.KH-V1.0 www.vpstart.com

វិមាត្ររបស់ឧបករណ៍ត្រួតពិនិត្យនាទ្បិកាវាស់ស្ទង់ថាមពលអគ្គិសនីពីចម្ងាយ

|សចក្តីរដ្ឋីម | និជ្ជភាពទូនៅ | និចត្របស់ឧបករណ៍-អគ្គិសនីពីចមួយ | លក្ខណៈបច្ចេកទេស និង មុខងារ | របៀបជំឡើងឧបករណ៍-អគ្គិសនីពីចមួយ DRC-012G | របៀបបើប្រាស់កម្មវិធី DRC-012G លើទូស័ព្ទសួតហ្វូន | របៀបដោះស្រាយបញ្ហា | និនកំនន់ និង ជំនួយបច្ចូកទេស

# លក្ខណៈបច្ចេកទេស និង មុខងារ

#### Description

#### Specifications

#### **Remote Control Unit**

| Remote Control for Meter (EDMI) | Remote Control via Smartphone<br>or PC for MV Meter (EDMI) can<br>be Configured to DRS Software. |
|---------------------------------|--------------------------------------------------------------------------------------------------|
| Brand Name                      | DRC-012G                                                                                         |
| Manufacturer/Country            | Cambodia                                                                                         |
| Reference Standards             | IEC 60870-5-101/104<br>IEC 61850 IEC 61131-3                                                     |
| Voltage Supply Range            | 12 to 14 (Vdc)                                                                                   |
| Operating Frequency Bandwidth   | GSM/Internet/Call to Reboot<br>System 850/900/1800/1900MHz                                       |
| Ambient Temperature Range       | -10 to +70 °C                                                                                    |
| Operating Humidity              | 30 to 95 (%)                                                                                     |
| Operation Temperature           | 0 to 65 (°C)                                                                                     |
| Communication Interface         | Serial (RS232)Optical Read Probe (IR-Reader)<br>GSM Communication GPRS Communication             |
| Status LEDs                     | System Running: Blinking 1s System<br>Power: Red LED is ON System<br>Network: Green LED Flashing |

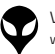

The Module can Change to Standard Protocol IEC-104, DNP3 and Modbus by Using Bypass Communication Such as Fiber Optic, Access Point, RF, GPRS and so on.

#### App & Software Tools Interface:

Supporting PC Application

Distribution Remote Control System (DRS Software).

Mobile Application

Android

Yes

#### **Remote Control Functions & Features**

#### **Data Monitoring Features:**

| Current                     | Yes |  |  |
|-----------------------------|-----|--|--|
| Voltage                     | Yes |  |  |
| Power Factor                | Yes |  |  |
| Frequency                   | Yes |  |  |
| Active Power                | Yes |  |  |
| Reactive Power              | Yes |  |  |
| Energy Monitoring Features: |     |  |  |
| Active Energy Import        | Yes |  |  |
| Active Energy Export        | Yes |  |  |
|                             |     |  |  |

Reactive Energy Import

និង មុខងារ

លក្ខណៈបច្ចេកទេស

VP-DOC-UG-D012G.KH-V1.0 www.vpstart.com

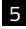

| Reactive Energy Export            | Yes                      |  |  |  |
|-----------------------------------|--------------------------|--|--|--|
| Monitoring Features:              |                          |  |  |  |
| Data Energy TOU Rating            | Optional (DRS Available) |  |  |  |
| Meter Serial Number               | Yes                      |  |  |  |
| Meter Date & Time                 | Yes                      |  |  |  |
| System Setting Features:          |                          |  |  |  |
| Tracking Ability                  | Yes                      |  |  |  |
| Source Supply OFF Alarm (On/Off)  | Yes                      |  |  |  |
| Loss of Phase Alarm (On/Off)      | Yes                      |  |  |  |
| Meter Model Support               | MK10A/MK10E/MK6N         |  |  |  |
| Low Current Warning Setting Value | 0.01-100 A               |  |  |  |
| Meter Interface Connection        | Serial/IR-Reader         |  |  |  |
| Software Management:              |                          |  |  |  |
| Add/Remove User                   | Yes                      |  |  |  |
| Add/Remove Controller (DRC-012G)  | Yes                      |  |  |  |
| View all Controllers (DRC-012G)   | Yes                      |  |  |  |
| View all Users                    | Yes                      |  |  |  |

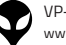

| Check and top up balance            | Yes                                                                                     |  |
|-------------------------------------|-----------------------------------------------------------------------------------------|--|
| Alarm Notifications:                |                                                                                         |  |
| Source Supply OFF Alarm             | Yes                                                                                     |  |
| Loss of Phase Alarm                 | Yes                                                                                     |  |
| Low Current Warning Alarm           | Yes                                                                                     |  |
| Door Open Alarm                     | Yes                                                                                     |  |
| Physical Specifications:            |                                                                                         |  |
| Mounting Position                   | The Remote Control (DRC-012G)<br>is Connected Inside the MV Metering<br>Cabinet (EDMI). |  |
| Dimensions H=88mm x L=122mm x W=30m |                                                                                         |  |
| Weight                              | 200mg                                                                                   |  |

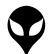

# របៀបដំឡើងឧបករណ៍ត្រួតពិនិត្យនាឡិកាវាស់ ស្ទង់ថាមពលអគ្គិសនីពីចម្ងាយ DRC-012G

# គ្រឿងបរិក្ខារ

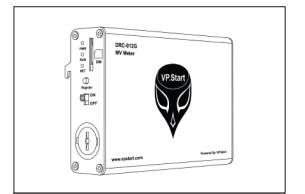

ឧបករណ៍ត្រួតពិនិត្យនាទ្បិកាវាស់ស្ទង់ ថាមពលអគ្គិសនីពីចម្ងាយ DRC-012G ចំនួន ១

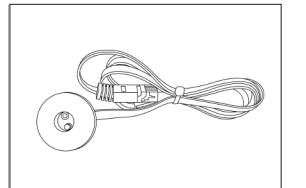

ឧបករណ៍ចាប់សញ្ញា (Infrared) ចំនួន ១

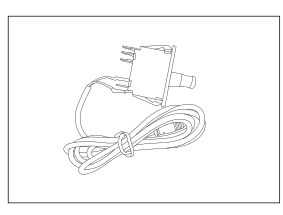

ឧបករណ៍ចាប់សញ្ញាបើកទ្វា ចំនួន ១

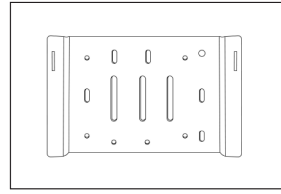

ជើងទម្រឧបករណ៍ត្រួតពិនិត្យនាទ្បិកា វាស់ស្ទង់ថាមពលអគ្គិសនីពីចម្ងាយ DRC-012G ចំនួន ១

ឧបករណ៍ការពារពន្លឺរបស់ឧបករណ៍

ចាប់សញ្ញា (Infrared) ចំនួន ១

ជើងទម្រឧបករណ៍ចាប់សញ្ញាបើកឡា

ចំនួន ១

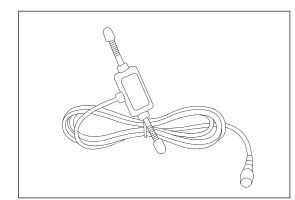

អង់តែន GSM ចំនួន ១

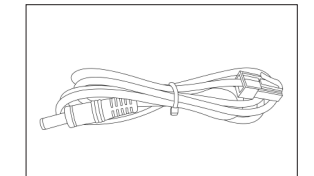

ខ្សែភ្លើងចរន្តជាប់ ចំនួន ១

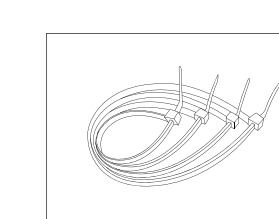

ខ្សែចំណងជ័រ ចំនួន ៤

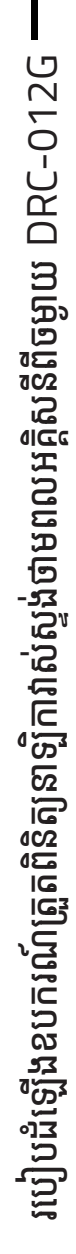

ទំនាក់ទំនង និង ជំនួយបច្ចុកទេស | របៀបដោះសោយបញ្ហា | របៀបប្រើជ្រាស់កម្មវិធី DRC-012G លើទូរស័ព្ទស្មាតហ្វូន | របៀបដាឡើងឧបករណ៍-អគ្គិសនីពីចម្ងាយ DRC-012G | លក្ខណៈបច្ចេកទេស និង មុខងារ | វិមាតរបស់ជាក់អគ្គិសនីពីចម្ងាយ | និដ្ឋភាពទូទៅ | សេចក្តីផ្តើម |

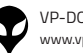

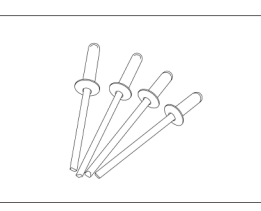

គ្រាប់មិន ចំនួន ៤

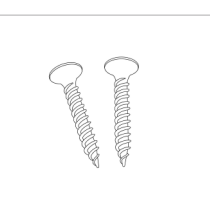

វីស ចំនួន ២

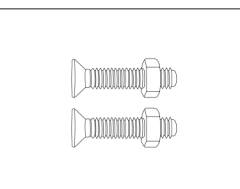

វីសមានក្បាលខ្ចៅ ចំនួន ២

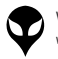

### សម្ភារសម្រាប់ដំឡើង

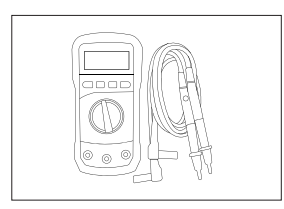

អូមម៉ែត្រ

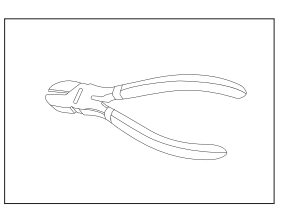

ដង្កាប់កាត់ខ្សែភ្លើង

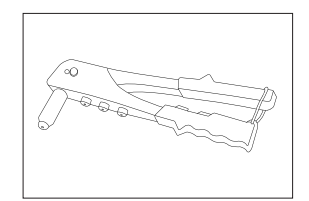

ដង្កាប់បាញ់គ្រាប់មិន

ទួណឺវីសមុខ ៤

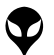

ទំនាត់ទំនង និង ជំនួយបច្ចុកទេស | របៀបជោះត្រលយបញ្ច | របៀបប្រើប្រាស់កម្មវិធី DRC-012G លើខូរស័ព្ទស្មាតស្វាតហ្វូន | របៀបជាទៀងសេនីពីទម្លាយ DRC-012G | លក្ខណៈបច្ចេកទេស និង មុខងារ | វិទាត្ររបស់ឧបករណ៍-អគ្គិសនីពីទម្លាយ | និដ្ឋភាពទូទៅ | សេចក្តីផ្តើម |

#### ដំណើរការណ៍ដំឡើងឧបករណ៍ត្រួតពិនិត្យនាទ្បិកា វាស់ស្ទង់ថាមពលអគ្គិសនីពីចម្ងាយ DRC-012G

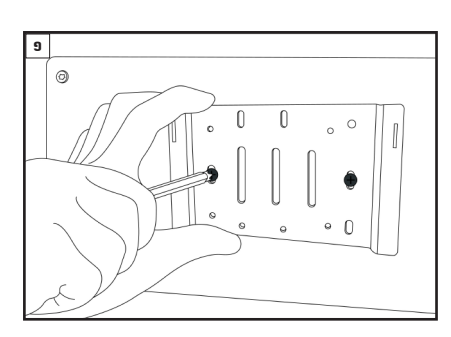

បំពាក់ជើងទម្រឧបករណ៍ត្រួតពិនិត្យនាទ្បិកាវាស់ស្ទង់ថាមពល អគ្គិសនីពីចម្ងាយ នៅលើជើងទម្រក្នុងទូដាក់នាឡិកាវាស់ស្ទង់ ថាមពលអគ្គិសនី ។

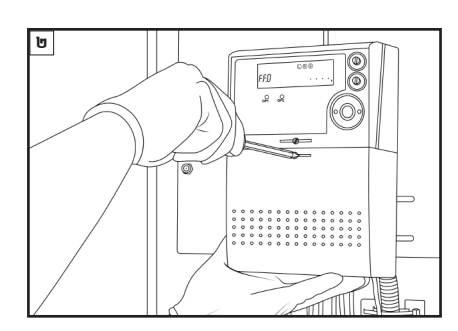

ដោះគម្របចេញពីនាឡិកាវាស់ស្ទង់ថាមពលអគ្គិសនី (Casborn) ។

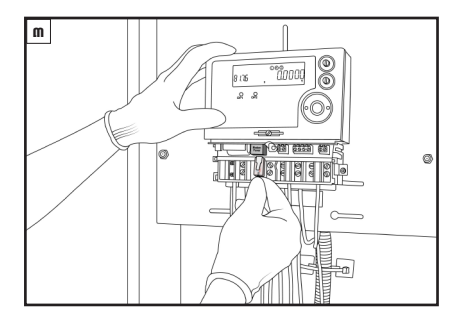

ភ្ជាប់ខ្សែភ្លើងទៅនឹង Modem Power របស់នាទ្បិកា វាស់ស្ទង់ថាមពលអគ្គិសនី ។

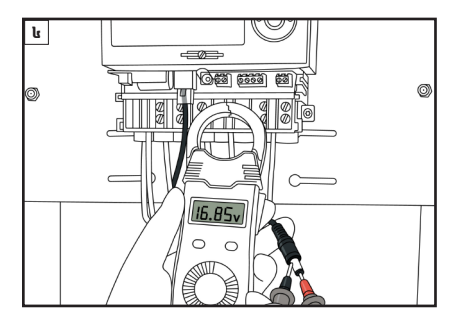

វាស់តុងស្យុងចរន្តជាប់រវាងប៉ូល បូក (+) និង ដក(-) នៅលើ ខ្សែភ្លើងចរន្តជាប់ ដោយប្រើប្រាស់អូមម៉ែត្រ ។

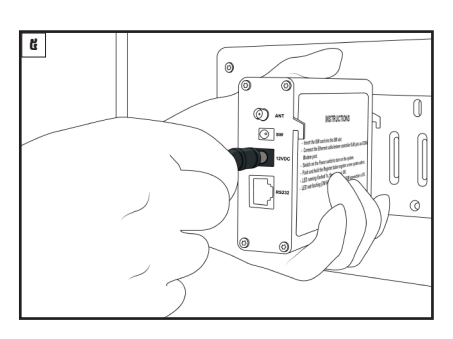

ដោតខ្សែភ្លើងចរន្តជាប់ទៅក្នុងរន្ធ 24VDC ដែលស្ថិតនៅ ចំហៀងខាងស្តាំ ។

#### 🗥 ចំណាំ

តង់ស្យុងសម្រាប់ដំណើរការណ៍ឧបករណ៍ត្រួតពិនិត្យនាឡិកា វាស់ស្ទង់ថាមពលអគ្គិសនីពីចម្ងាយ ពីចន្លោះ 12VDC ទៅ 24VDC ។

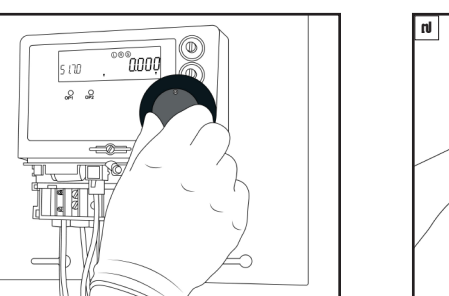

បំពាក់ឧបករណ៍ចាប់សញ្ញា (Infrared) និងឧបករណ៍ ការពារពន្លឺរបស់វាទៅលើនាទ្បិកាវាស់ស្ទង់ថាមពលអគ្គិសនី ។

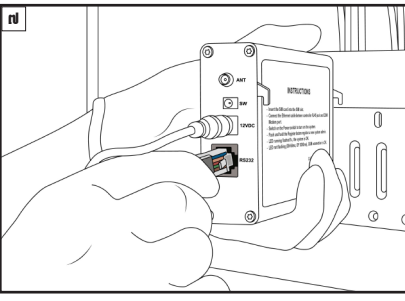

ភ្ជាប់ខ្សែរបស់ឧបករណ៍ចាប់សញ្ញា (Infrared) ទៅកាន់ ឧបករណ៍ត្រួតពិនិត្យនាទ្បិកាវាស់ស្ទង់ថាមពលអគ្គិសនីពី ចម្ងាយ DRC-012G ។

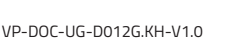

þ

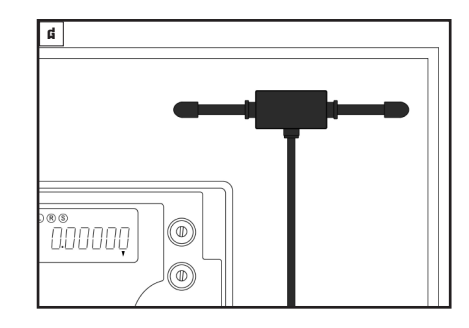

ដំឡើងអង់តែន GSM នៅទីតាំងដែលអាចចាប់សេវា ទូរស័ព្ទបានល្អ ។

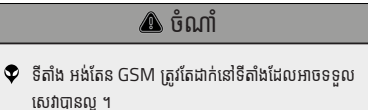

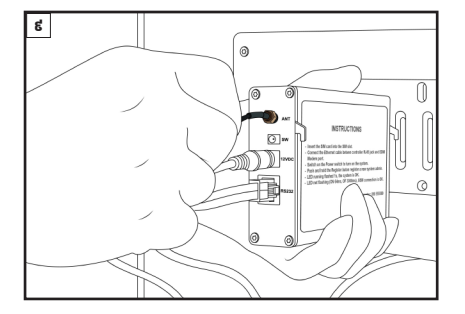

ភ្ជាប់ខ្សែអង់តែន GSM ទៅកាន់រន្ធ ANT នៅលើឧបករណ៍ ត្រួតពិនិត្យនាឡិកាវាស់ស្ទង់ថាមពលអគ្គិសនីពីចម្ងាយ DRC-012G ។

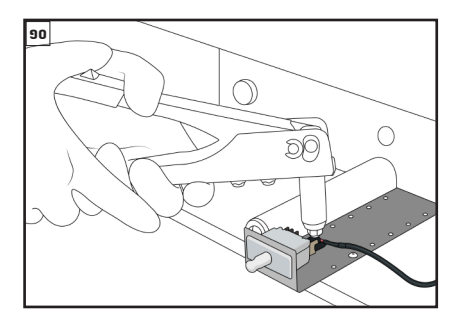

ដំឡើងឧបករណ៍ចាប់សញ្ញាបើកទ្វាជាមួយនិងជើងទម្រ របស់វានៅក្នុងទូនាទ្បិកាវាស់ស្ទង់ថាមពលអគ្គិសនី ។

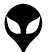

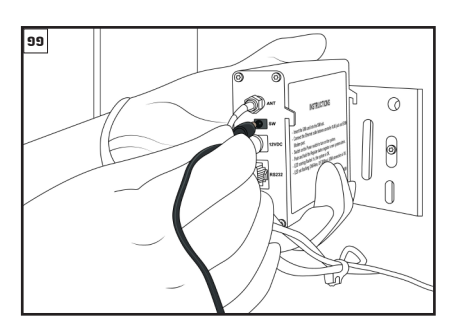

ដោតខ្សែឧបករណ៍ចាប់សញ្ញាបើកទ្វាក្នុងរន្ធ SW នៅលើ ឧបករណ៍ត្រួតពិនិត្យនាទ្បិកាវាស់ស្ទង់ថាមពលអគ្គិសនីពី ចម្ងាយ DRC-012G ។

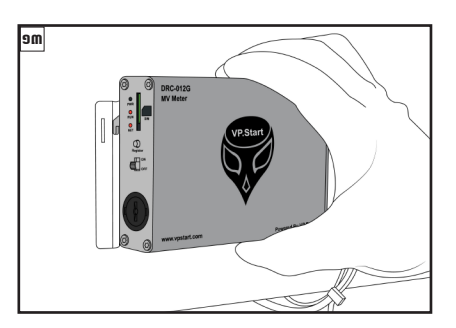

បំពាក់ឧបករណ៍ត្រួតពិនិត្យនាទប្តិកាវាស់ស្ទង់ថាមពល អគ្គិសនីពីចម្ងាយ DRC-012G នៅលើជើងទម្ររបស់វា នៅក្នុងទូនាឡិកាវាស់ស្ទង់ថាមពលអគ្គិសនី ។

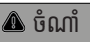

ឧបករណ៍ចាប់សញ្ញាបើកទ្វានោះត្រូវដាក់អោយបានត្រឹមត្រូវនៅ ពេលណាដែលទ្វារបានបិទ ។

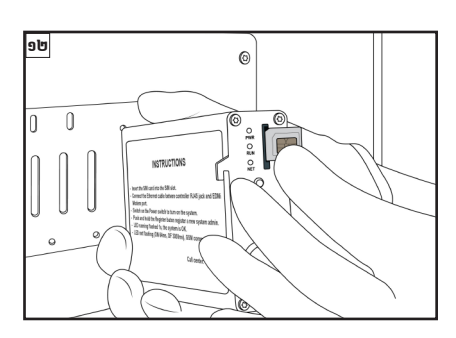

ដាក់បញ្ចូលស៊ីមកាត ក្នុងរន្ធ SIM នៅលើឧបករណ៍ត្រួត ពិនិត្យនាឡិកាវាស់ស្ទង់ថាមពលអគ្គិសនីពីចម្ងាយ DRC-012G ។

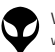

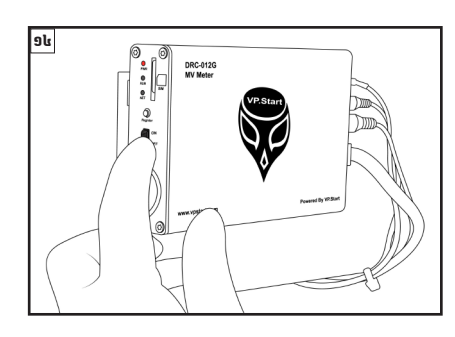

បើកកុងតាក់ដើម្បីបើកភ្លើងដំណើរការណ៍ ឧបករណ៍ត្រួត ពិនិត្យនាឡិកាវាស់ស្ទង់ថាមពលអគ្គិសនីពីចម្ងាយ DRC-012G ។

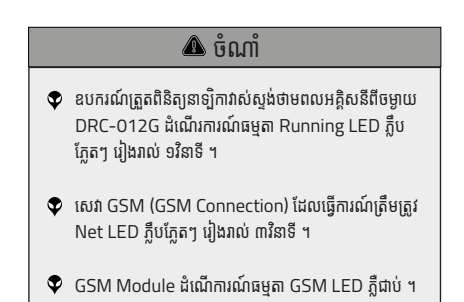

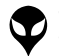

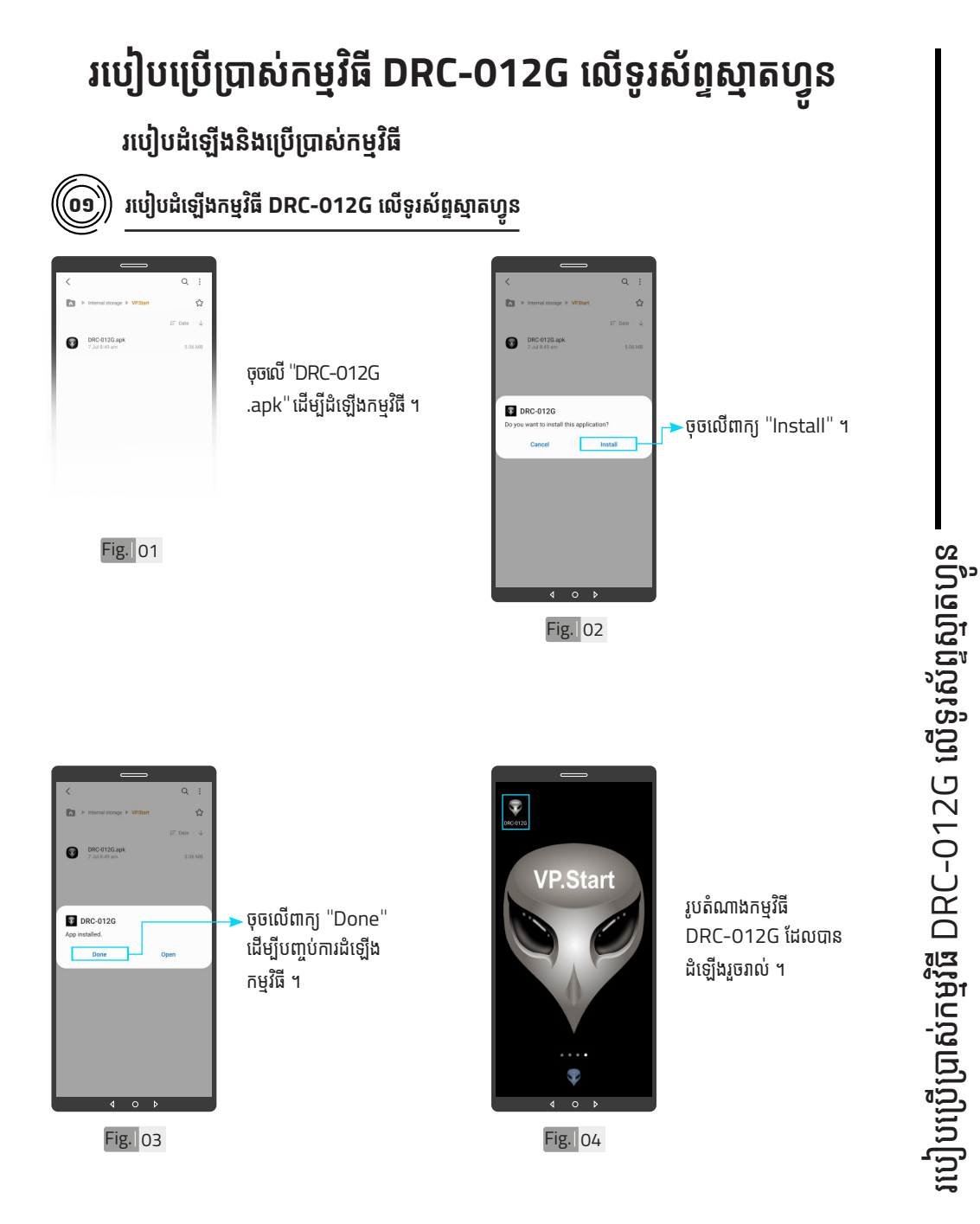

**V** 

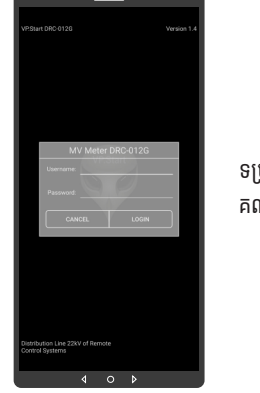

Fig. 07

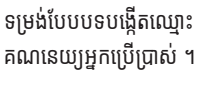

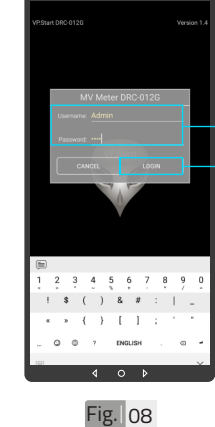

 បង្កើតឈ្មោះគណនេយ្យ អ្នកប្រើប្រាស់ និង ពាក្យ សម្ងាត់របស់កម្មវិធី ។
 ចុចលើពាក្យ "LOGIN" ចូលក្នុងកម្មវិធី ។

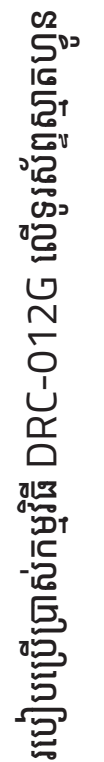

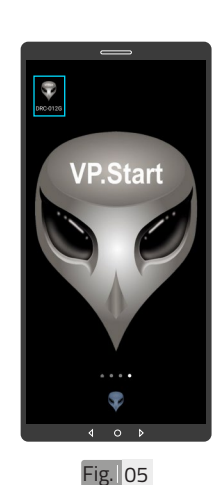

00

ចុចលើ រូបតំណាងកម្មវិធី "DRC-012G" ដើម្បី បើកដំណើរការណ៍កម្មវិធី ។

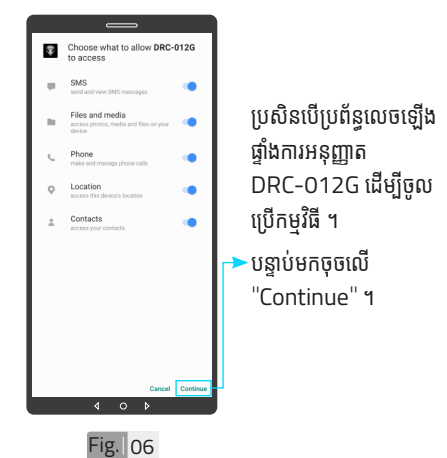

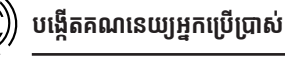

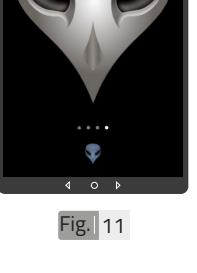

VP.Start

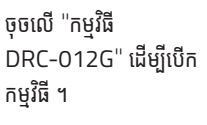

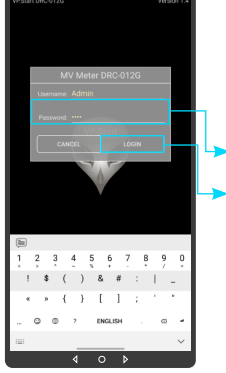

Fig. 12

▶ចុចលើ "LOGIN" ។

- បញ្ចូលពាក្យសម្ងាត់ ។

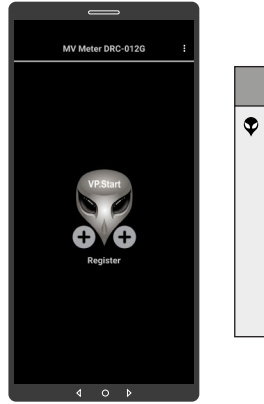

Fig. 09

om

**9** DRC-0126

ចូលទៅកម្មវិធី

🛆 ចំណាំ 👽 នៅពេលដំឡើងកម្មវិធី DRC-012G ជាលើកដំបូង អ្នកប្រើប្រាស់ត្រូវតែចុះឈ្មោះ ឧបករណ៍ត្រួតពិនិត្យនាទ្យិកាវាស់ ស្ងង់ថាមពលអគ្គិសនីពីចម្ងាយ DRC-012G ជាមុនសិន ដើម្បី អាចចូលទៅប្រើប្រាស់មុខងារ បន្ថែមផ្សេងទៀតបាន ។

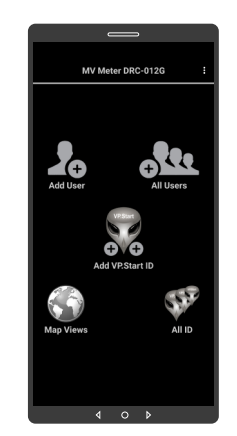

#### Fig. 10

👽 បន្ទាប់ពីបញ្ចូលឧបករណ៍ត្រួត ពិនិត្យនាទ្យិកាវាស់ស្ទង់ថាមពល អត្តិសនីពីចម្ងាយ DRC-012G ក្នុងកម្មវិធីរួចហើយ។ ប្រតិបត្តិករ អាចចូលទៅកាន់មុខងារនីមួយៗ របស់កម្មវិធី (បន្ថែមចំនួនប្រតិ បត្តិករ, បង្ហាញចំនួនប្រតិបត្តិករ, ផែនទី, បង្ហាញចំនួនឧបករណ៍ ត្រួតពិនិត្យនាទ្យិកាវាស់ស្ទង់ ថាមពលអគ្គិសនីពីចម្ងាយ និង បន្ថែមឧបករណ៍ត្រួតពិនិត្យ នាទ្បិកាវាស់ស្ទង់ថាមពអគ្គិសនីពី ចម្ងាយក្នុងកម្មវិធី) ។

#### 🛆 ចំណាំ

របៀបប្រើប្រាស់កម្មវិធី DRC-012G លើទូរស័ព្ទស្មាតហ្វូន

18

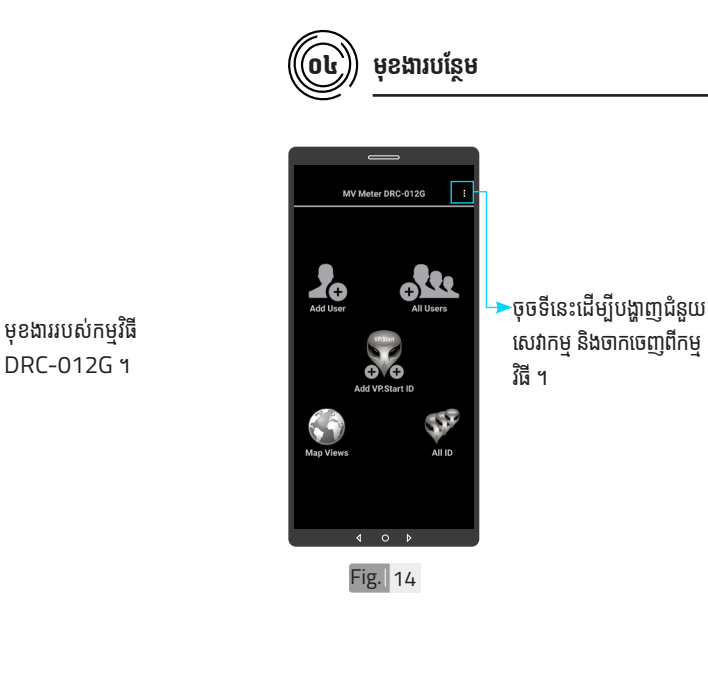

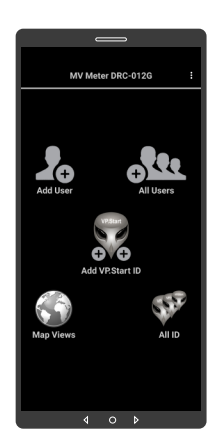

Fig. 13

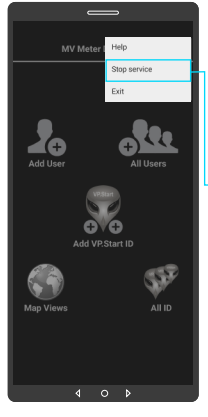

Fig. 15

ជាលំនាំដើមបន្ទាប់ពីដំឡើង កម្មវិធីនេះ សេវាកម្មជូន ដំណឹងព័ត៌មានគឺបើកដោយ ស្វ័យប្រវត្ត ។

ដើម្បីបិទសេវាកម្មជូនដំណឹង ព័ត៌មានត្រូវចុចលើពាក្យ "Stop service" ដើម្បី បិទរាល់ការទទួលព័ត៌មាន តាមរយៈកម្មវិធីទូរស័ព្ទស្មាត ហ្វួន DRC-O12G ។

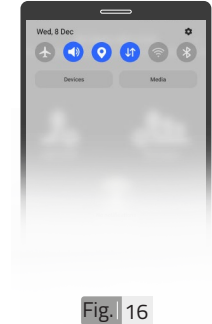

សេវាកម្មជូនដំណឹងព័ត៌ មានមិនដំណើរការណ៍ បន្ទាប់បិទមុខងារនេះក្នុង កម្មវិធីទូរស័ព្ទស្មាតហ្វូន DRC-012G ដូចក្នុងរូប Fig.16 ។

 $\mathbf{\Phi}$ 

របៀបប្រើប្រាស់កម្មវិធី DRC-012G លើទូរស័ព្ទស្មាតហ្វូន

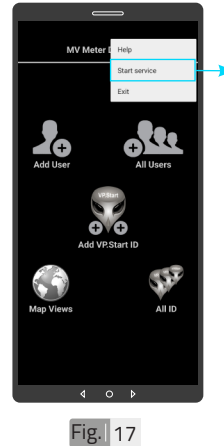

ដើម្បីបើកសេវាកម្មជូនដំណឹង ព័ត៌មាន ត្រូវចុចលើពាក្យ "Start service" ដើម្បីឲ្យទូរស័ព្ទស្មាតហ្វូន ទទួលបានព័ត៌មានដោយ ស្វ័យប្រវត្ត តាមរយៈកម្មវិធី ទូរស័ព្ទស្មាតហ្វូន DRC-012G ។

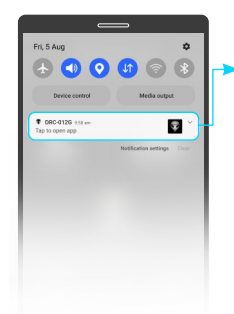

សេវាកម្មជូនដំណឹងព័ត៌មាន ដំណើរការណ៍បន្ទាប់ពីបើក មុខងារនេះក្នុងកម្មវិធីទូរស័ព្ទ ស្មាតហ្វូន DRC-012G ដូចក្នុងរូប Fig. 18 ។

Fig. 18

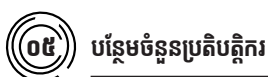

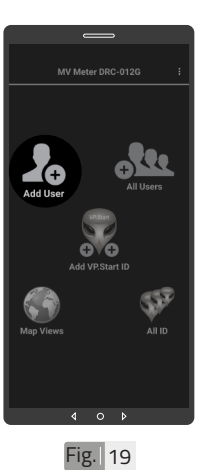

ចុចលើរូបតំណាង "Add User" ដើម្បីបន្ថែមចំនួន ប្រតិបត្តិករ ។

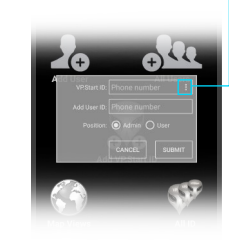

ចុចលើសញ្ញាចុចបីបញ្ឈរ ដើម្បីបង្ហាញលេខសម្គាល់ VP.Start ID ទាំងអស់ របស់ឧបករណ៍ត្រួតពិនិត្យ នាទ្បិកាវាស់ស្ទង់ថាមពល អគ្គិសនីពីចម្ងាយ ឬក៏វាយ លេខសម្គាល់ VP.Start ID ក្នុងប្រអប់តែម្តងក៏បាន ។

Fig. 20

របៀបប្រើប្រាស់កម្មវិធី DRC-012G លើទូរស័ព្ទស្មាតហ្វូន <sup>-</sup>

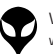

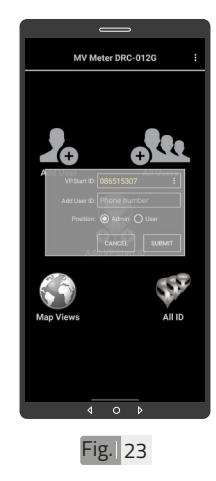

ជ្រើសរើស ។

VP.Start ID ដែលបាន

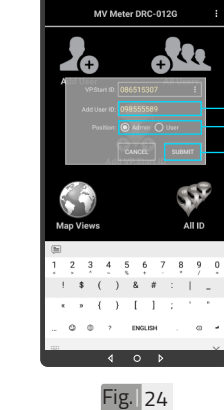

9127-fMeter TBK F02

Fig. 22

 វាយបញ្ចូលលេខទូរស័ព្ទ ប្រតិបត្តិករដែលត្រូវបញ្ចូល ក្នុងប្រអប់ "Add User ID" ។
 កំណត់សិទ្ធប្រតិបត្តករដើម្បី ធ្វើប្រតិបត្តិការណ៍ (Admin ឬក៏ User) ។
 ចុចលើពាក្យ "SUBMIT" ។

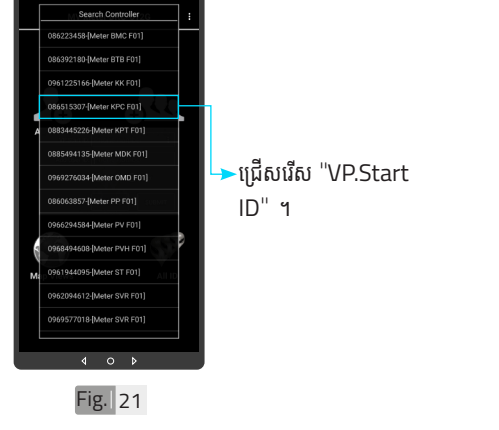

▲ ចំណាំ

 អូសឡើងលើ ឬ ចុះក្រោម ដើម្បី
 មើលគ្រប់ VPStart ID របស់
 ឧបករណ៍ត្រួតពិនិត្យនាឡិកាវាស់
 ស្នង់ថាមពលអគ្គិសនីពីចម្ងាយ ។

21

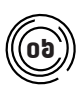

#### បង្ហាញអ្នកប្រើប្រាស់ទាំងអស់

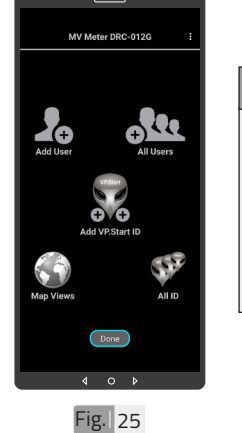

# ចំណាំ លើផ្ទៃកម្មវិធីទូរស័ព្ទស្មាតហ្វូន DRC-012G បង្ហាញសារ "DONE" ជាការបញ្ជាក់ថាការ បញ្ចូលលេខទូរស័ព្ទប្រតិបត្តិការ ក្នុងឧបករណ៍ត្រួតពិនិត្យនាទ្យិការ វាស់ស្ទង់ថាមពលអគ្គិសនីពី ចម្ងាយដោយជោគជ័យ ។

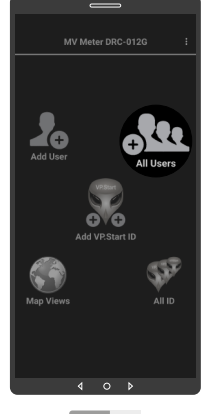

#### ចុចលើរូបតំណាង "All Users" ។

Fig. 26

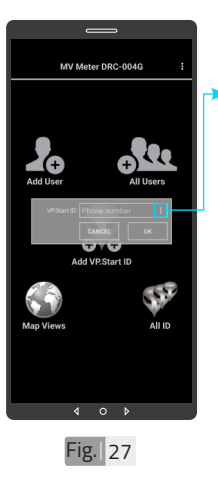

ចុចលើសញ្ញាចុចបីបញ្ឈរ ដើម្បីបង្ហាញលេខសម្គាល់ VP.Start ID ទាំងអស់ របស់ឧបករណ៍ត្រួតពិនិត្យ នាទ្បិកាវាស់ស្ទង់ថាមពល អគ្គិសនីពីចម្ងាយឬក៏វាយ លេខសម្គាល់ VP.Start ID ក្នុងប្រអប់តែម្តងក៏បាន ។

| [    | Search Controller                  |   |    |
|------|------------------------------------|---|----|
|      | 086986038-[Meter BMC F01]          |   |    |
|      | 016623002-[Meter BTB F01]          |   |    |
|      | 069327599-[Meter KK F01]           |   |    |
|      | 069666513-[Meter KK F02]           |   |    |
| A    | 016466817-[Meter KP F01] All Users |   |    |
|      | 016742123-[Meter KPC F01]          |   |    |
|      | 069925239-[Meter KPC F02]          |   | 14 |
|      | 016154845-[Meter KPS F01]          |   |    |
|      | 069809029-[Meter KPT F01]          |   |    |
| 7.00 | 069529947-[Meter MDK F01]          | 1 |    |
| м    | 069602833-[Meter ODM F01]          |   |    |
|      | 016942347-[Meter OMD F02]          |   |    |
|      | 069724951-[Meter PS F01]           |   |    |
|      |                                    |   |    |
|      | 4 U Þ                              |   | ,  |
|      | Fig. 28                            |   |    |

▶ជ្រើសរើស "VP.Start ID" ។

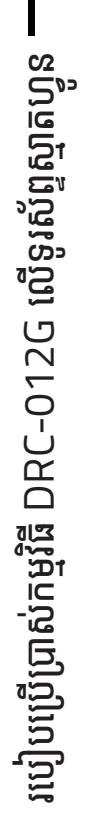

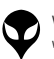

ទំនក់ទំនង និង ជំនួយបច្ចកទេស [ រលៀបជាជ្រាល់កម្មវិធី DRC-012G លើទូរសំពួសួតហ្វូន ( រលៀបជំឡើងខេករណ៍-អគ្គិលន៍ពីចម្ងយ DRC-012G [ លក្ខណៈបច្ចកទេស និង មុខងា ] វិរត្យដល់វេបករណ៍-អគ្គិលន៍ពីចម្ងយ ] និដ្ឋកាពទូទៅ [ សេចក្តីផ្ញើម ]

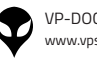

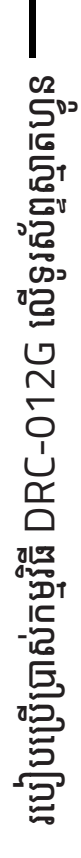

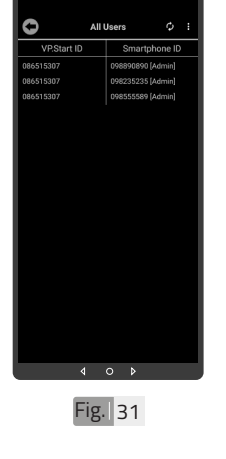

Fig. 29

បានបង្ហាញ នៅក្នុងកម្មវិធី ។

ចុចលើប៊ូតុង "OK" ។

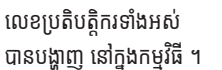

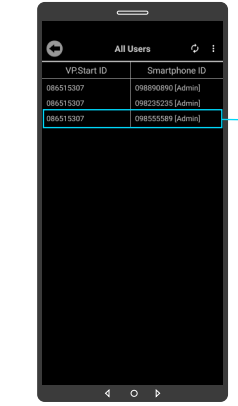

Fig. 32

ដើម្បីលុបលេខប្រតិបត្តិករ ចេញពីឧបករណ៍ត្រួតពិនិត្យ នាទ្បិកាវាស់ស្ទង់ថាមពល អគ្គិសនីពីចម្ងាយ ត្រូវចុច លើលេខនោះរហូត បង្ហាញ ពាក្យថា "Delete" ។

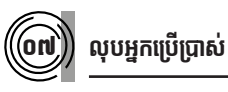

Fig. 30

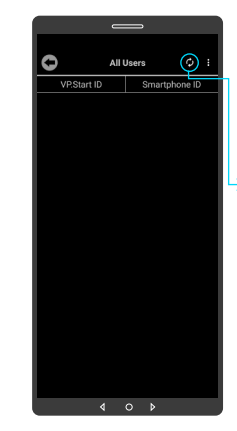

ចុចលើប៊ូតុង "Refresh" ដើម្បីទាញយកទិន្នន័យ បន្ទាប់ មកចុចលើប៊ូតុង "OK" ។

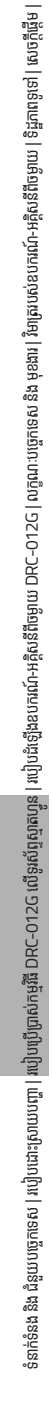

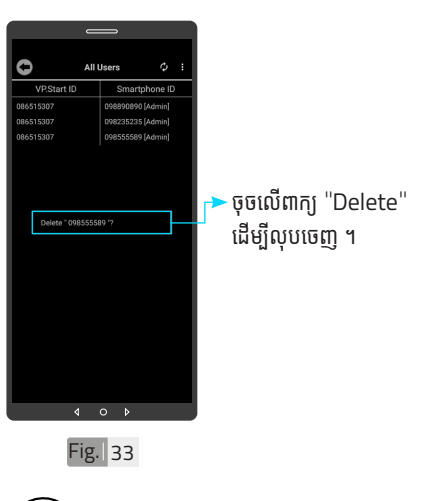

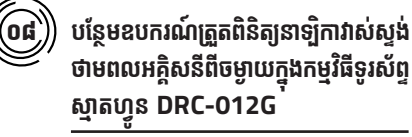

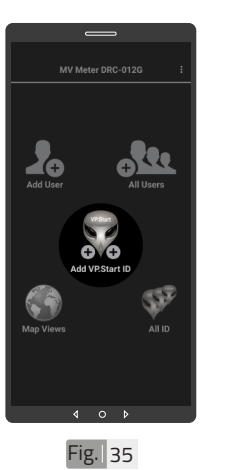

ចុចលើរូបតំណាង ''Add VP.Start ID" ๆ

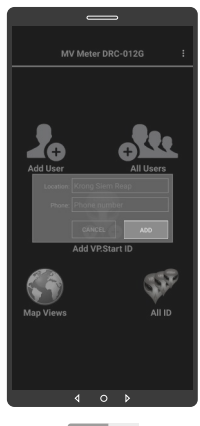

Fig. 36

ទម្រង់បែបបទបន្ថែម ឧបករណ៍ត្រួតពិនិត្យនាទ្យិកា វាស់ស្ងង់ថាមពលអគ្គិសនីពី ចម្ងាយ ។

#### លេខប្រតិបត្តិករបានលុប ដោយជោគជ័យ ។

4 O Fig. 34

0

VPSta

របៀបប្រើប្រាស់កម្មវិធី DRC-012G លើទូរស័ព្ទស្មាតហ្វូន

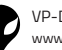

25

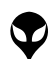

Add User

Ś

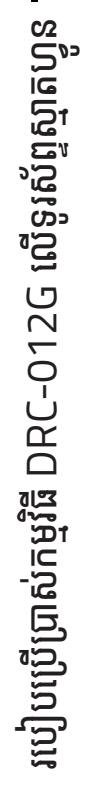

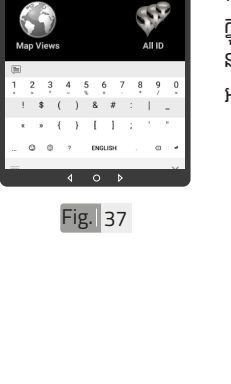

All Users

SFE

Ð

Fig. 39

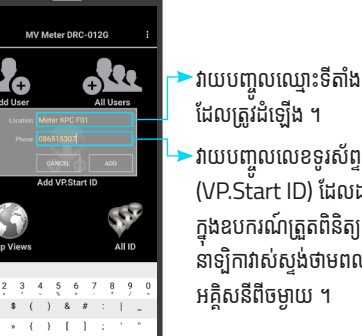

ដែលត្រូវដំឡើង ។ វាយបញ្ចូលលេខទូរស័ព្ទ (VP.Start ID) ដែលដាក់ ក្នុងឧបករណ៍ត្រួតពិនិត្យ នាឡិកាវាស់ស្ទង់ថាមពល អគ្គិសនីពីចម្ងាយ ។

🛆 ចំណាំ

👽 នៅផ្ទៃកម្មវិធីទូរស័ព្ទស្មាតហ្វូន

បង្ហាញសារ "Success" ជាការបញ្ជាក់ថាការបញ្ចូល

VP.Start ID របស់ឧបករណ៍

ត្រួតពិនិត្យនាទ្យិកាវាស់ស្ទង់

ថាមពលអគ្គិសនីពីចម្ងាយ

ទទួលជោគជ័យ ។

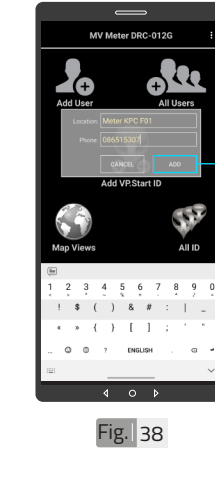

ចុចលើប៊ូតុង "ADD" ហើយបញ្ជាក់ដោយ ប៊ូតុង "OK" ។

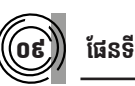

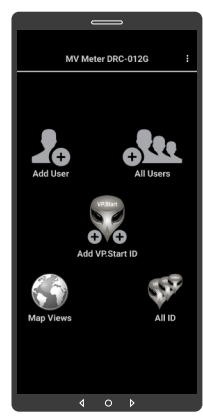

Fig. 40

ទាញផ្ទាំងរបាយការណ៍ ជួនដំណឹងរបស់កម្មវិធី ទូរស័ព្ទស្មាតហ្វូនចុះក្រោម ។

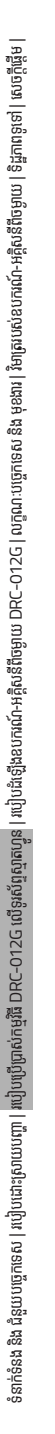

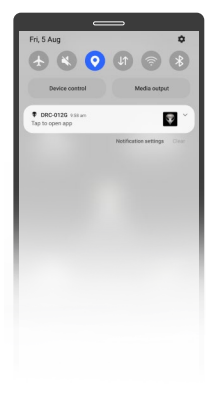

Fig. 41

ចុចបើកមុខងារ "កំណត់ ទីតាំងបច្ចុប្បន្នភាព" ។

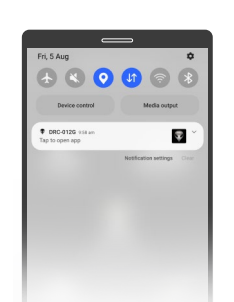

ចុចបើកមុខងារ "អ៊ីនធឺណែត" ។

Fig. 42

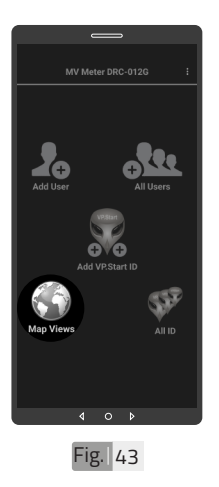

ចុចលើរូបតំណាង "Map Views" ។

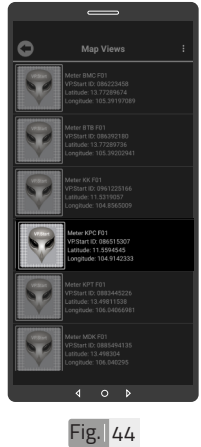

ជ្រើសរើស VP.Start ID ។

របៀបប្រើប្រាស់កម្មវិធី DRC-012G លើទូរស័ព្ទស្មាតហ្វូន

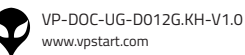

26

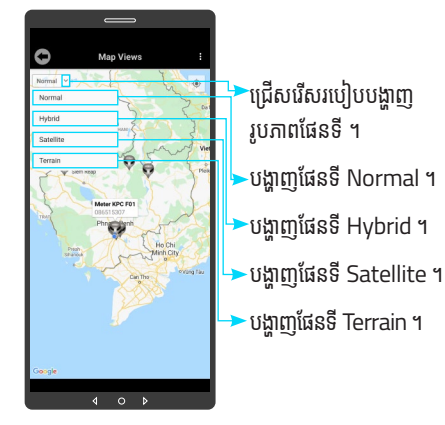

Fig. 45

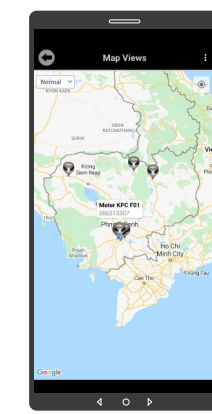

Fig. 46

ផែនទី Normal

ផែនទី Satellite

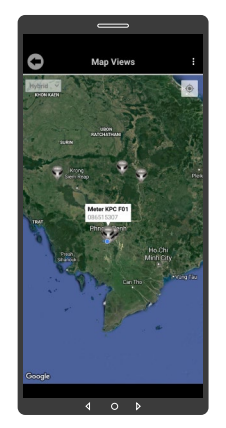

ផែនទី Hybrid

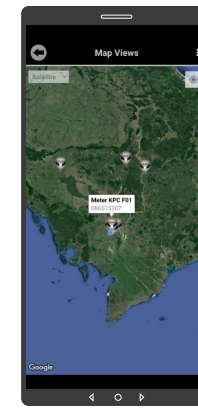

Fig. 48

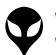

របៀបប្រើប្រាស់កម្មវិធី DRC-012G លើទូរស័ព្ទស្មាតហ្វូន

VP-DOC-UG-D012G.KH-V1.0 www.vpstart.com

Fig. 47

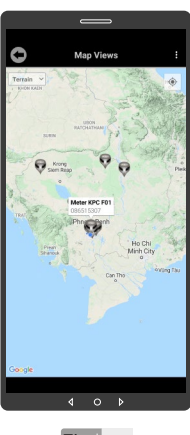

ផែនទី Terrain

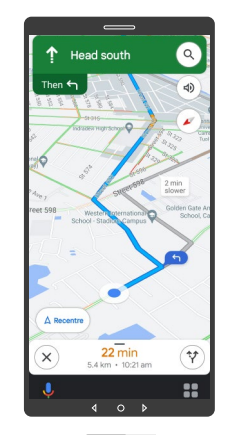

Fig. 50

ចុចលើ VP.Start ID ឲ្យ ជាប់ដើម្បីចូលទៅកាន់ ការ បង្ហាញផ្លូវធ្វើដំណើរទៅកាន់ DRC-012G តាមរយៈ ផែនទី "Google" ។

Fig. 49

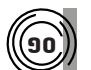

#### ) កំណត់កូអរដោនេទីតាំងដំឡើង

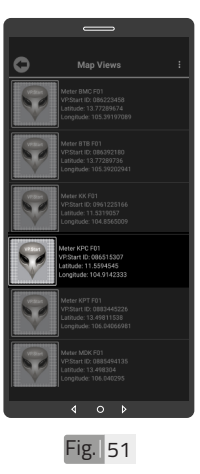

ដើម្បីកំណត់កូអរដោនេទីតាំង របស់ VP.Start ID នៅ ក្នុងកម្មវិធីទូរស័ព្ទស្មាតហ្វូន ត្រូវចុចលើ VP.Start ID ឲ្យជាប់រហូតចេញផ្ទៃព័ត៌មាន ។

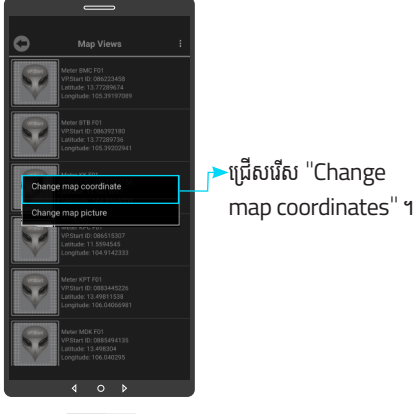

Fig. 52

របៀបប្រើប្រាស់កម្មវិធី DRC-012G លើទូរស័ព្ទស្មាតហ្វូន

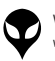

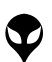

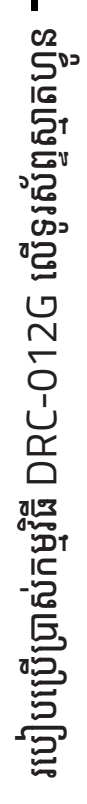

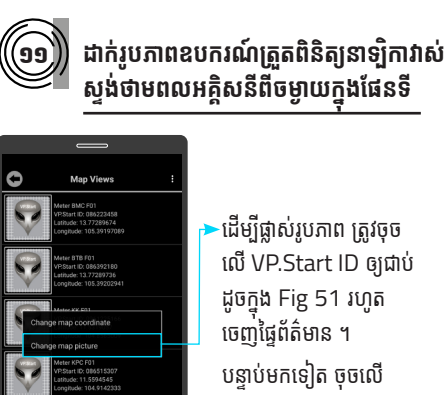

Fig. 55

## ►ដើម្បីផ្លាស់រូបភាព ត្រូវចុច លើ VP.Start ID ឲ្យជាប់ ដូចក្នុង Fig 51 រហូត

ចេញផ្ទៃព័ត៌មាន ។ បន្ទាប់មកទៀត ចុចលើ "Change map picture" ។

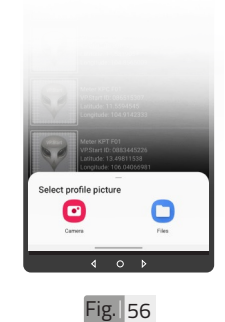

ដាក់បញ្ចូលមានពីររបៀប៖ "Camera" មានន័យថា បើកមុខងារម៉ាស៊ីនថតដើម្បី ថតរូបថ្មីដាក់បញ្ចូល ។ "File" មានន័យថាជ្រើស រូបភាពដែលមានស្រាប់ក្នុង ទូរស័ព្ទដើម្បដាក់បញ្ចូល ។

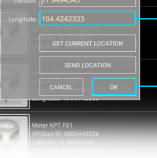

Fig. 53

ចុចលើ "GET CURRENT LOCATION'' ដើម្បីចាប់ យកកូអរដោនេទីតាំងនៅនឹង កន្លែង ។ ចុចលើប៊ូតុង "OK" ។

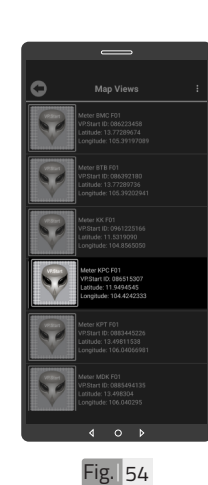

ទីតាំង DRC-012G បាន ផ្លាស់ប្តូរ ។

សម្រាប់រូបភាពត្រូវ

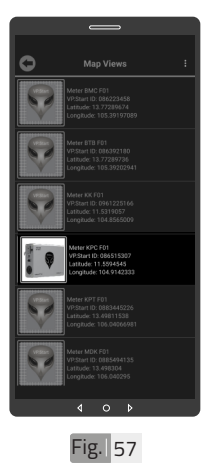

រូបភាពឧបករណ៍ត្រួតពិនិត្យ នាទ្បិកាវាស់ស្ទង់ថាមពល អគ្គិសនីពីចម្ងាយក្នុងផែនទី បានផ្លាស់ប្តូរ ។

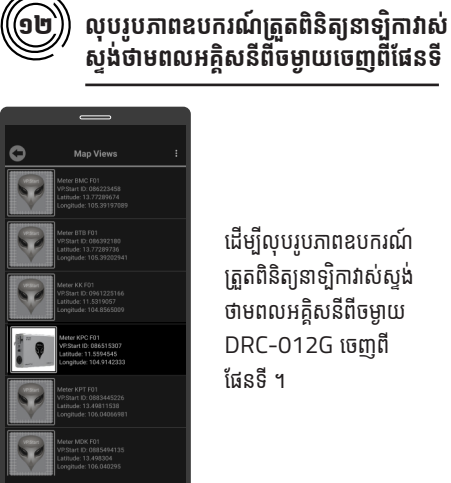

១២

Fig. 58

ដើម្បីលុបរូបភាពឧបករណ៍ ត្រួតពិនិត្យនាទ្បិកាវាស់ស្ទង់ ថាមពលអគ្គិសនីពីចម្ងាយ DRC-012G ចេញពី ផែនទី ។

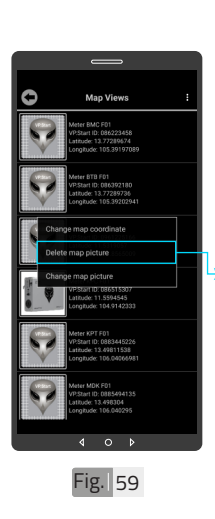

ចុចលើ VP.Start ID ឲ្យ ជាប់ដូចក្នុង Fig 51 រហូត ចេញផ្ទៃព័ត៌មាន ។ ចុចលើពាក្យ "Delete map picture" បន្ទាប់មក ចុចលើប៊ូតុង "OK" ។

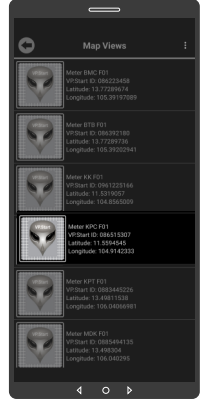

Fig. 60

រូបភាពឧបករណ៍ត្រួតពិនិត្យ នាឡិកាវាស់ស្ទង់ថាមពល អគ្គិសនីពីចម្ងាយក្នុងផែនទី បានលុបចេញ ។

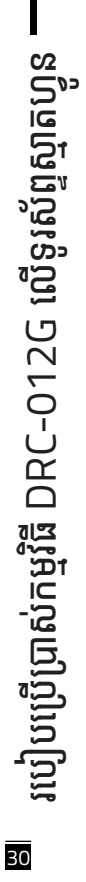

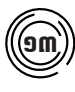

#### បង្ហាញចំនួនឧបករណ៍ត្រួតពិនិត្យនាឡិកាវាស់ស្ទង់ ថាមពលអគ្គិសនីពីចម្ងាយទាំងអស់

ចុចលើរូបតំណាង "All ID" ។

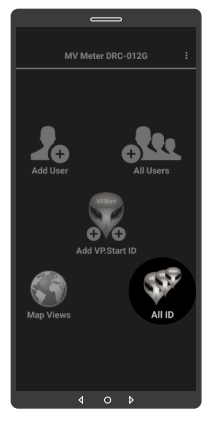

Fig. 61

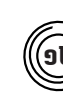

#### មុខងារវាស់វែងថាមពលប្រើប្រាស់

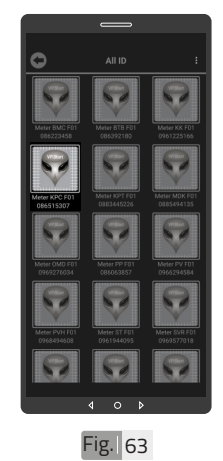

ចុចលើ លេខសម្គាល់ "VP.Strat ID" ។

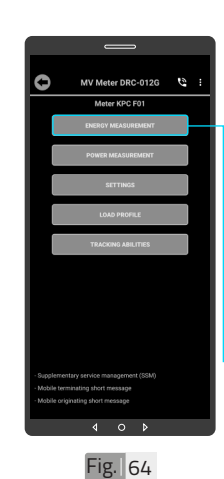

0

All IC

Fig. 62

មុខងារវាស់វែងថាមពលប្រើ ប្រាស់នេះសម្រាប់បង្ហាញ លេខ Serial នាឡិកាវាស់ ស្ទង់ថាមពល កាលបរិច្ឆេទ ថាមពលសកម្ម (ចូល និង ចេញ) ថាមពលអសកម្ម (ចូល និង ចេញ) និង TOU ។

លេខសម្គាល់ "VP.Strat

ID" របស់ឧបករណ៍ត្រួត ពិនិត្យនាទ្បិកាវាស់ស្ទង់

ថាមពលអគ្គិសនីពីចម្ងាយ DRC-012G បានបង្ហាញ

លើផ្ទៃ "All ID" ។

▶ចុចលើ "ENERGY MEASUREMENTS" ។

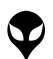

របៀបប្រើប្រាស់កម្មវិធី DRC-012G លើទូរស័ព្ទស្មាតហ្វូន

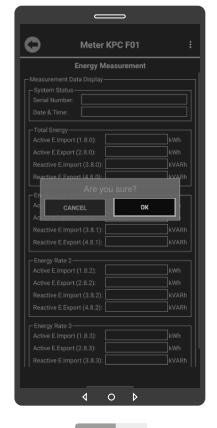

Fig. 65

| Meter                      | CPC F01         |       |  |  |
|----------------------------|-----------------|-------|--|--|
| Energy Me                  | pasurement      |       |  |  |
| Serial Number:             | 219239270       |       |  |  |
| Date & Time: 0             | 8-12-21 09:57:0 | 2     |  |  |
| Total Energy-              |                 |       |  |  |
|                            | 715811.4        | kWb   |  |  |
| Active E.Export (2.8.0):   | 0.0             | kWh   |  |  |
| Reactive E.Import (3.8.0): | 442395.2        | kVARh |  |  |
| Reactive E.Export (4.8.0): | 21.7            | kVARh |  |  |
| Energy Rate 1              |                 |       |  |  |
| Active E.Import (1.8.1):   | 452039.1        | kWh   |  |  |
| Active E.Export (2.8.1):   | 0.0             | kWh   |  |  |
| Reactive E.Import (3.8.1): | 276600.9        | kVARh |  |  |
| Reactive E.Export (4.8.1): | 8.4             | k¥A8h |  |  |
| Energy Rate 2-             |                 |       |  |  |
|                            | 263772.4        | kWh   |  |  |
|                            | 0.0             | kWh   |  |  |
| Reactive E.Import (3.8.2): | 165794.3        | kVARh |  |  |
| Reactive E.Export (4.8.2): | 13.3            | kVARh |  |  |
| c Energy Rate 3            |                 |       |  |  |
| Active E.Import (1.8.3):   | N/A             | kWh   |  |  |
|                            | N/A             | kWh   |  |  |
| Reactive E.Import (3.8.3): | N/A             | kVARh |  |  |
| Reactive E.Export (4.8.3): | N/A             | kvaRh |  |  |

🔺 ចំណាំ

👽 អូសឡើងលើ ឬ ចុះក្រោម ដើម្បី មើលទិន្នន័យបន្ថែម ។

ចុចលើលើប៊ូតុង "OK" ។

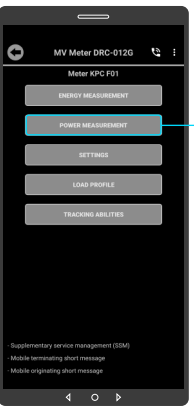

មុខងារវាស់វែងអនុភាពនេះ សម្រាប់បង្ហាញ, ចរន្ត, តុងស្យុង, ប្រេកង់, អានុភាព សកម្ម, អានុភាពអសកម្ម, អានុភាពសរុប និងកត្តា អនុភាព ។

ចុចលើ "POWER MEASUREMENTS"1

Fig. 68

ទិន្នន័យថាមពលប្រើប្រាស់ បានបង្ហាញ ។

#### 🛆 ចំណាំ

👽 សារបង្ហាញកម្រិតសេវា GSM ផ្សាយចេញពី ឧបករណ៍ត្រួត ពិនិត្យនាទ្បិកាវាស់ស្ទង់ថាមពល អគ្គិសនីពីចម្ងាយ DRC-012G អាច បង្ហាញចន្លោះពី 1-31dBm តម្លៃសេវាដែលល្អប្រសើរសម្រាប់ ធ្វើទំនាក់ទំនងរវាង កម្មវិធីទូរស័ព្ទ ស្មាតហ្វូន DRC-012G គឺ ធំជាង 15dBm ។

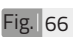

KPC F01

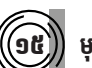

មុខងារការវាស់វែងអានុភាព

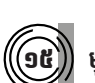

0

របៀបប្រើប្រាស់កម្មវិធី DRC-012G លើទូរស័ព្ទស្មាតហ្វូន

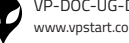

Fig. 67

របៀបប្រើប្រាស់កម្មវិធី DRC-012G លើទូរស័ព្ទស្មាតហ្វូន

| 3                   | eter KPC F01   |      |
|---------------------|----------------|------|
| Pov                 | er Measurement |      |
| Measurement Data D  | solav          |      |
|                     |                |      |
| Serial Number:      | 219239270      |      |
| Date & Time:        | 08-12-21 09:57 | :46  |
| Power Line          |                |      |
|                     | 78.49          | kW   |
| Reactive Power:     | 45.18          | kvar |
| - Current Line      |                |      |
|                     | 140.30         | A    |
|                     | 129.80         | A    |
|                     | 122.50         | A    |
| Source              |                |      |
| Voltage Line1:      | 0.23           | kV   |
| Voltage Line2:      | 0.23           | kV   |
| Voltage Line3:      | 0.23           | kv   |
|                     | 50.03          | Hz   |
|                     | -0.86          |      |
| -System Parameter - |                |      |
|                     | 1500.00        |      |
| Voltage Transforme  | 1.00           |      |

ទិន្នន័យបង្ហាញលើផ្ទៃមុខ ងារការវាស់វែងអានុភាព ។

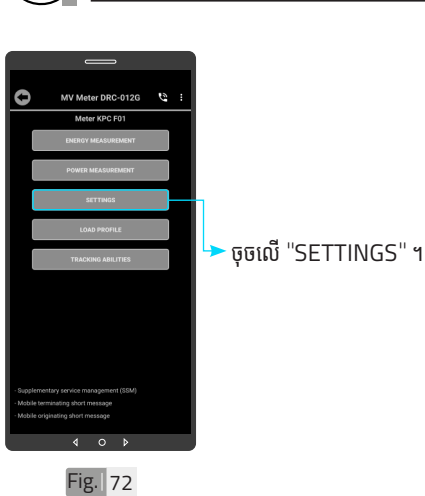

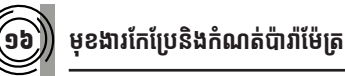

| -ig. | 70 |  |
|------|----|--|
|      |    |  |

|                   | Meter KPC F01   |          |
|-------------------|-----------------|----------|
| -                 |                 |          |
| P                 | ower Measuremen |          |
| Veasurement Data  | Display-        |          |
| -System Status -  | 2102205         | 170      |
| Date & Time:      | 08-12-21 09     | :57:46   |
| Denne Line        |                 |          |
| Real Power:       | 78.49           | kW       |
|                   | 45.18           | kv/      |
| - Current Line    |                 |          |
|                   | 140.30          | A        |
|                   | 129.80          | A        |
| Ourrent Line3:    | 122.50          | A        |
|                   |                 |          |
| Voltage Line1:    | 0.23            | kV       |
| Voltage Line2:    | 0.23            | kV       |
| Voltage Line3:    | 0.23            | kV       |
|                   | 50.03           | Hz       |
| Power Factor:     | -0.86           |          |
| System Paramet    | 1500.00         |          |
| Current Transform | ner: 1500.00    | <u> </u> |

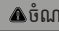

👽 សារបង្ហាញកម្រិតសេវា GSM ផ្សាយចេញពី ឧបករណ៍ត្រួត ពិនិត្យនាទ្បិកាវាស់ស្ទង់ថាមពល អគ្គិសនីពីចម្ងាយ DRC-012G អាចបង្ហាញចន្លោះពី 1-31dBm តម្លៃសេវាដែលល្អប្រសើរសម្រាប់ ធ្វើទំនាក់ទំនងរវាង កម្មវិធីទូរស័ព្ទ ស្មាតហ្វូន DRC-012G គឺធំ ជាង 15dBm ។

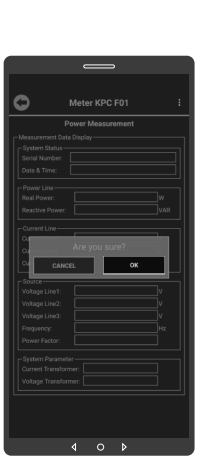

Fig. 69

ចុចលើលើប៊ូតុង "OK" ។

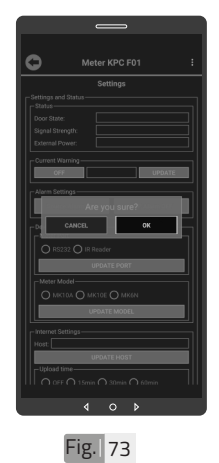

ចុចលើប៊ូតុង "OK" ។

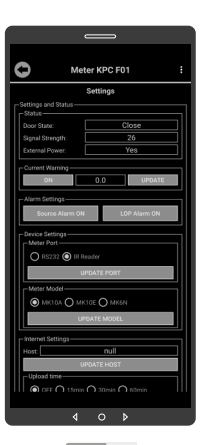

Fig. 74

ទិន្នន័យបង្ហាញលើផ្ទៃមុខងារ កែប្រែនិងកំណត់ប៉ារ៉ាម៉ែត្រ ។

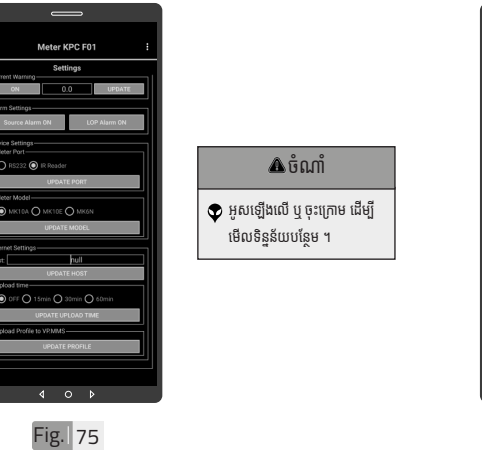

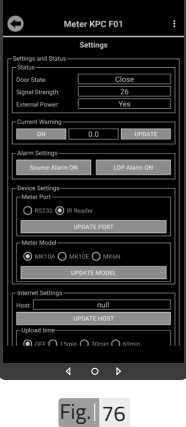

ដើម្បីកំណត់ ការជូនដំណឹង "Current Warning" ។ របៀបប្រើប្រាស់កម្មវិធី DRC-012G លើទូរស័ព្ទស្មាតហ្វូន

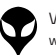

0

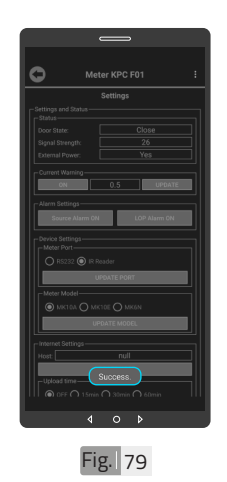

#### 🔺 ចំណាំ

👽 សារ "Success" បង្ហាញលើ ផ្ទៃកម្មវិធី ដែលបញ្ជាក់ថា ឧបករណ៍ត្រួតពិនិត្យនាទ្យិកា វាស់ស្ទង់ថាមពលអគ្គិសនីពី ចម្ងាយត្រូវបានកំណត់ Current Warning ជោគជ័យ ។

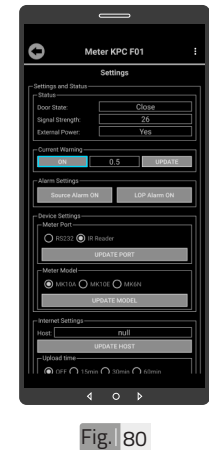

ដើម្បីបិទការកំណត់ ជូនដំណឹង "Current Warning" ๆ សូមចុចលើប៊ូតុង "ON" ។

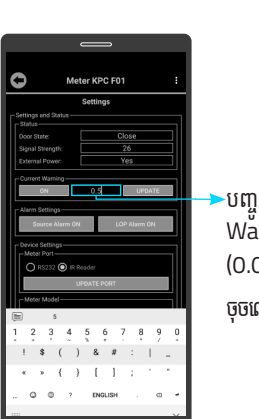

Fig. 77

បញ្ចូលតម្លៃ Current Warning (0.01-100A) ฯ ចុចលើប៊ូតុង "UPDATE" ។

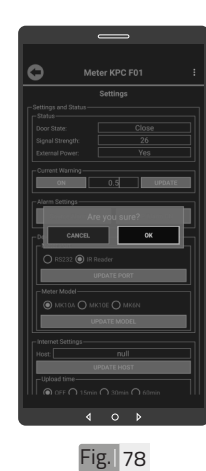

ចុចលើប៊ូតុង "OK" ។

www.vpstart.com

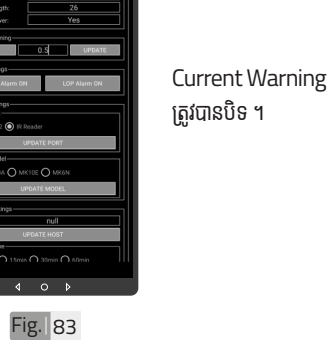

ចុចលើប៊ូតុង "OK" ។

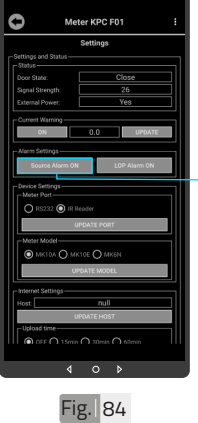

ដើម្បីបិទការជូនដំណឹងដាច់ ប្រភព ។ ចុចលើ "Source Alarm . ON" ۳

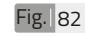

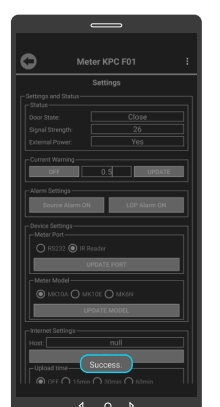

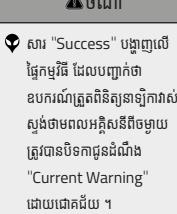

🛆 ចំណាំ ឧបករណ៍ត្រួតពិនិត្យនាទ្បិកាវាស់

0

Fig. 81

er KPC F01

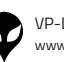

0

36

របៀបប្រើប្រាស់កម្មវិធី DRC-012G លើទូរស័ព្ទស្មាតហ្វូន

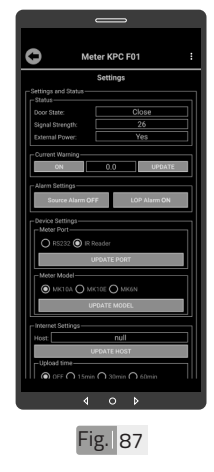

VP-DOC-UG-D012G.KH-V1.0

www.vpstart.com

"Source Alarm" ត្រូវបានបិទ ។

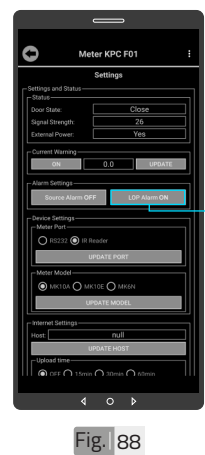

ដើម្បីបិទការជូនដំណឹងពីការ បាត់បង់ហ្វាស (LOP) • សូមចុចលើប៊ូតុង "LOP Alarm ON" ។

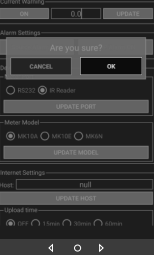

Fig. 85

C

ចុចលើប៊ូតុង "OK" ។

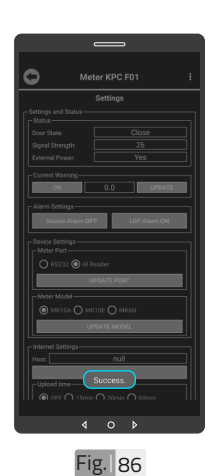

🔺 ចំណាំ

សារ "Success" បង្ហាញលើ ផ្ទៃកម្មវិធី ដែលបញ្ជាក់ថា ឧបករណ៍ត្រួតពិនិត្យនាទ្បិកាវាស់ ស្ទង់ថាមពលអគ្គិសនីពីចម្ងាយ ត្រូវបានបិទ Source Alarm ដោយជោគជ័យ ។

37

0

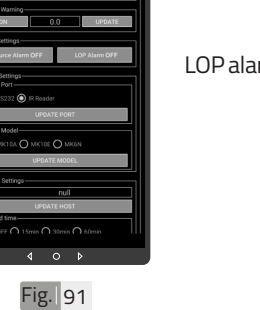

#### LOP alarm ត្រូវបានបិទ ។

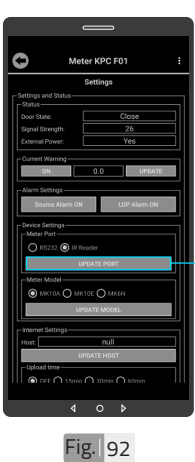

ទំនាក់ទំនងរវាង ចុចលើប៊ូតុង "UPDATE PORT" ។

ការកំណត់ Port ទិន្នន័យ DRC-012G និងនាទ្បិកា វាស់ស្ទង់ថាមពលអគ្គិសនី ។ ជ្រើសរើស IR Reader រួច

Fig. 89

r KPC F01

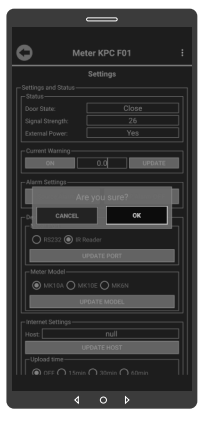

#### ចុចលើប៊ូតុង "OK" ។

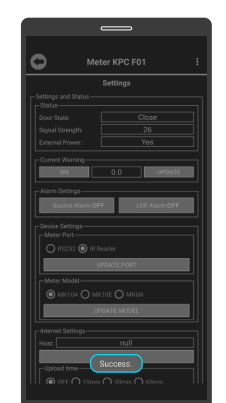

Fig. 90

#### 🛆 ចំណាំ 👽 សារ "Success" បង្ហាញលើ ផ្ទៃកមុវិធី ដែលបញ្ជាក់ថា ឧបករណ៍ត្រួតពិនិត្យនាទ្បិកាវាស់ ស្ទង់ថាមពលអគ្គិសនីពីចម្ងាយ ត្រូវបានបិទ LOP Alarm ដោយជោគជ័យ ។

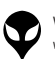

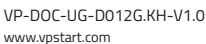

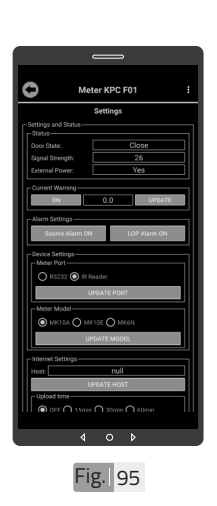

Port បញ្ជូនទិន្នន័យ ត្រូវ បានកំណត់ ។

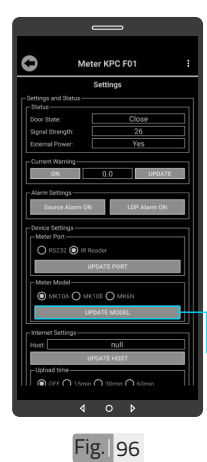

ដើម្បីកំណត់ប្រភេទនាទ្បិកា វាស់ស្ទង់ថាមពលអគ្គិសនី សូមជ្រើសរើស MK1OA, MK1OE ឬ MK6N (ប្រភេទនាទ្បិកាវាស់ស្ទង់ ថាមពលអគ្គិសនី ដែល បំពាក់ភ្ជាប់នឹងDRC-O12G)។ ចុចលើប៊ូតុង ''UPDATE

MODEL" ។

Fig. 93

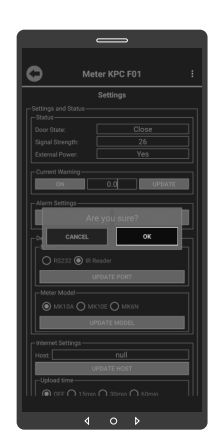

ចុចលើប៊ូតុង "OK" ។

Attraction of the second second secon

Fig. 94

🛦 ចំណាំ

សារ "Success" បង្ហាញលើ ផ្ទៃកម្មវិធី ដែលបញ្ជាក់ថាការ កំណត់ Port បញ្ជូនទិន្នន័យ បានជោគជ័យ ។

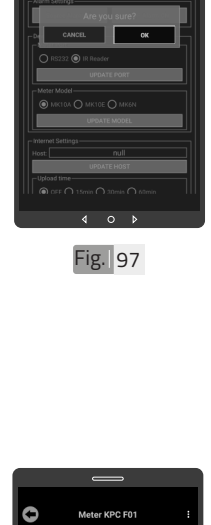

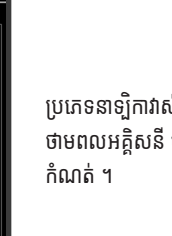

ប្រភេទនាទ្បិកាវាស់ស្ទង់ ថាមពលអគ្គិសនី បាន

ចុចលើប៊ូតុង "OK" ។

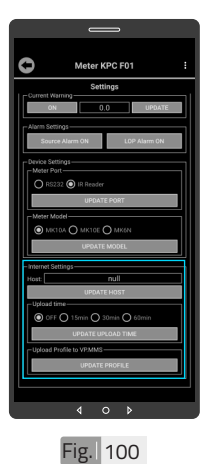

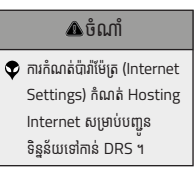

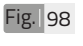

0

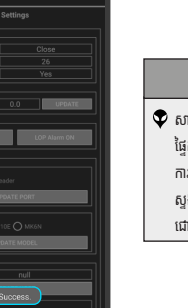

🔺 ចំណាំ 👽 សារ "Success" បង្ហាញលើ ផ្ទៃកម្មវិធី ដែលបញ្ជាក់ថា ការកំណត់ប្រភេទនាទ្យិកាវាស់ ស្ទង់ថាមពលអគ្គិសនី បាន ជោគជ័យ ។

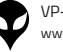

 $\odot$ 

0

Fig. 99

របៀបប្រើប្រាស់កម្មវិធី DRC-012G លើទូរស័ព្ទស្មាតហ្វូន

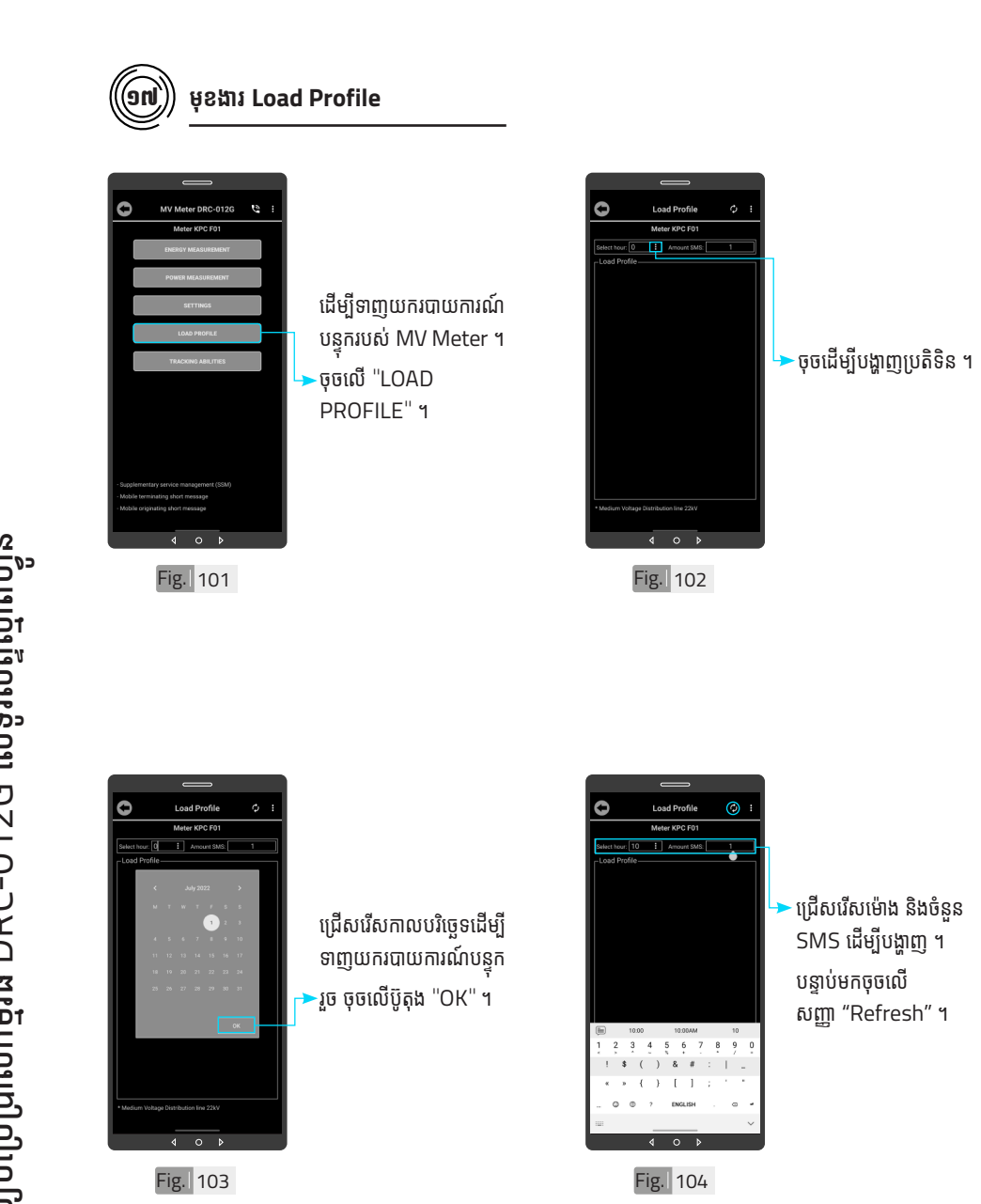

VP-DOC-UG-D012G.KH-V1.0 www.vpstart.com |សេចក្តីឆ្កឹម|និដ្ឋភាពទូនៅ|វិទាត្ររបស់ឧបករណ៍-អគ្គិសនីពីចមួយ| លក្ខណៈបច្ចកាទស និង មុខងារ | របៀបធំឡើងឧបករណ៍-អគ្គិសនីពីចមួយ DRC-012G| របៀបឃុំប្រាស់កម្មរំងី DRC-012G លើទូរស័ព្ទស្មាតហ្វូន | របៀបដោះស្រាយបញ្ហា | ទំនាក់ទំនង និង ជំនួយបច្ចេកទេស

41

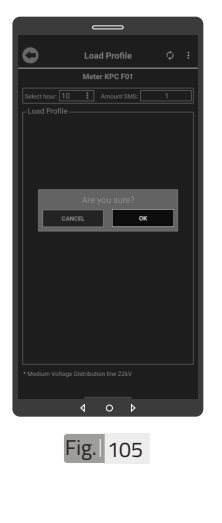

១៨

0

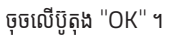

ដើម្បីលុបទិន្នន័យរបាយការណ៍

បន្ទុកប្រើប្រាស់ត្រូវចុចលើផ្ទៃ

របាយការណ៍បន្ទុកប្រើប្រាស់

ឲ្យជាប់ ។

លុបរបាយការណ៍បន្ទុកប្រើប្រាស់

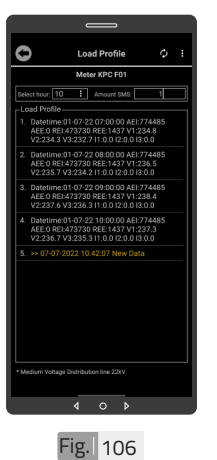

0

Load Profile er KPC F01

All Data Load Pr

۵

Fig. 108

របាយការណ៍បន្ទុកប្រើប្រាស់ បានបង្ហាញ ។

▶ចុចលើពាក្យ "Delete All

បន្ទាប់មកចុចប៊ូតុង "OK" ។

Data Reports" ๆ

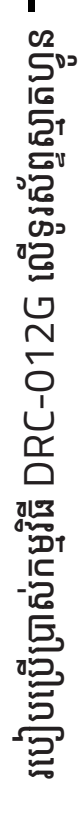

VP-DOC-UG-D012G.KH-V1.0 www.vpstart.com

4 0 0

Fig. 107

42

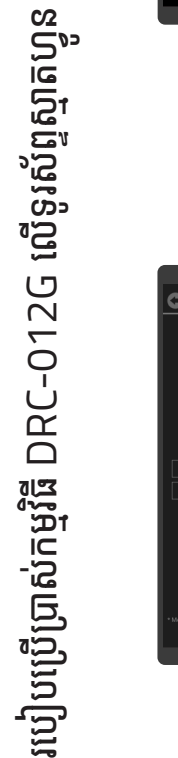

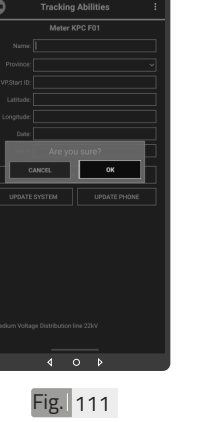

ចុចលើប៊ូតុង "OK" ។

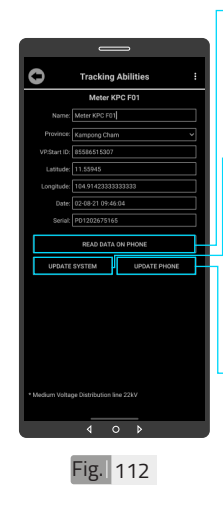

Fig. 110

ចុចលើពាក្យ ''READ DATA ON PHONE" ដើម្បីទទួលបានទិន្នន័យពី កម្មវិធីទូរស័ព្ទស្មាតហ្វូន ។ ចុចលើពាក្យ "UPDATE SYSTEM" ដើម្បីធ្វើ បច្ចុប្បន្នភាពពីកម្មវិធីទូរស័ព្ទ ស្មាតហ្វូនទៅ ឧបករណ៍ត្រួត ពិនិត្យនាទ្បិកាវាស់ស្ទង់ ថាមពលអគ្គិសនីពីចម្ងាយ ។ ចុចលើពាក្យ "UPDATE PHONE" ដើម្បីធ្វើបចូប្បន្ន

ភាពមកកាន់កម្មវិធីទូរស័ព្ទ

ស្មាតហ្វូន ។

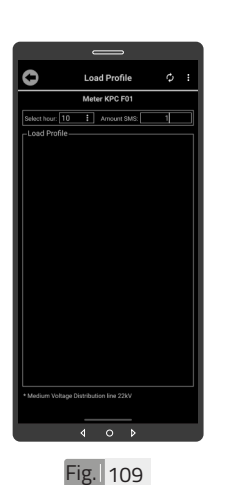

ទិន្នន័យរបាយការណ៍បន្ទុក ប្រើប្រាស់ត្រូវបានលុបចេញ ពីកម្មវិធីទូរស័ព្ទស្មាតហ្វូន ។

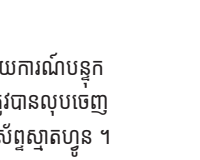

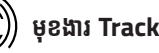

បង្ហាញព័ត៌មានរបស់ ឧបករណ៍ត្រួតពិនិត្យនាទ្យិកា វាស់សុង់ថាមពលអគ្គិសនីពី ចម្ងាយ DRC-012G ។

ចុចលើ "TRACKING ABILITIES" ๆ

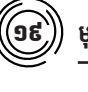

មុខងារ Tracking Abilities

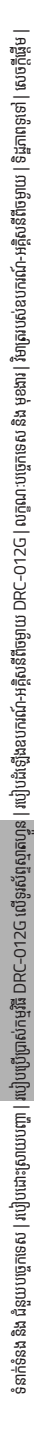

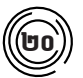

#### ការប្តូរឈ្មោះលេខសម្គាល់ VP.Start ID

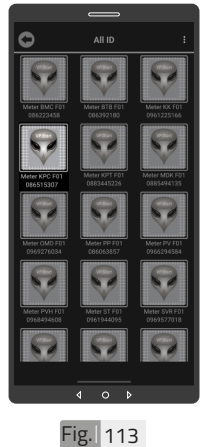

ដើម្បីប្តូរឈ្មោះលេខសម្គាល់ VP.Start ID ។ ចុចលើរូបតំណាង VP.Start ID ឲ្យជាប់ ។

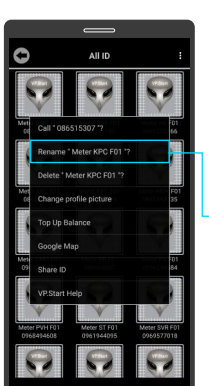

►ចុចលើពាក្យ "Rename" ។

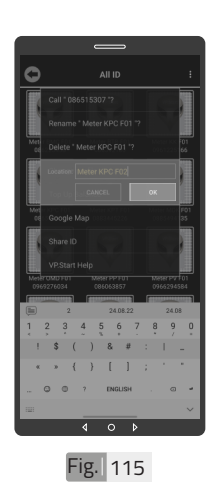

វាយឈ្មោះថ្មីដែល ចងកែប្រែ បន្ទាប់មកចុចប៊ូតុង "OK" ។

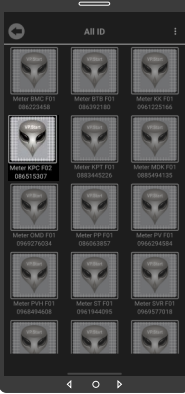

ឈ្មោះថ្មីរបស់ឧបករណ៍ត្រួត ពិនិត្យនាទ្បិកាវាស់ស្ទង់ ថាមពលអគ្គិសនីពីចម្ងាយ បានប្តូរដោយជោគជ័យ ។

Fig. 114

Fig. 116

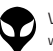

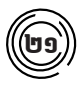

# លុបឧបករណ៍ត្រួតពិនិត្យនាទ្បិកាវាស់ស្ទង់ថាមពល អគ្គិសនីពីចម្ងាយចេញពីកម្មវិធីទូរស័ព្ទស្មាតហ្វន

ដើម្បីលុបរូបតំណាង VP.Start ID ចេញពី

ចុចលើរូបតំណាង VP.Start ID ឲ្យជាប់ ។

កម្មវិធី ។

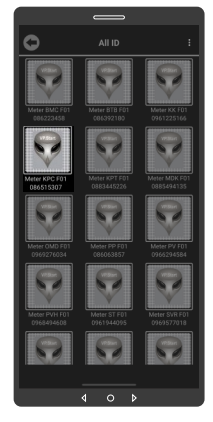

Fig. 117

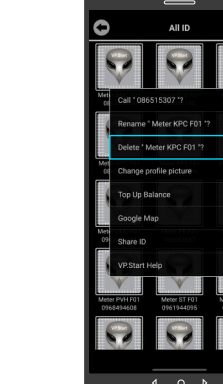

ចុចលើពាក្យ "Delete" ។ រួច ចុចលើប៊ូតុង "OK" ។

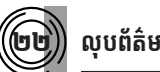

Fig. 118

លុបព័ត៌មានកំហូច

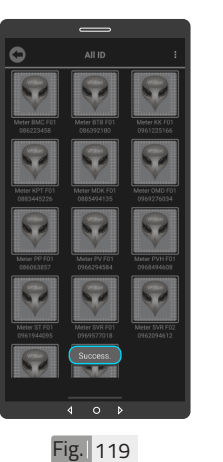

#### 🔺 ចំណាំ

👽 សារ "Success" បង្ហាញលើផ្ទៃ កមុវិធី ដែលបញ្ជាក់ថាឧបករណ៍ ត្រួតពិនិត្យនាទ្យិកាវាស់ស្ទង់ ថាមពលអគ្គិសនីពីចម្ងាយលុប ចេញពីកម្មវិធី ។

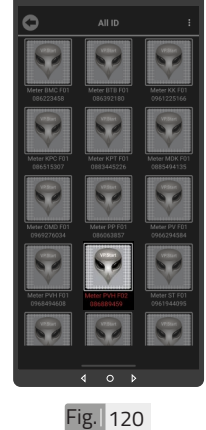

ដើម្បីលុបព័ត៌មាន។ ចុចលើរូបតំណាង VP.Start ID ឲ្យជាប់ ។

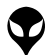

របៀបប្រើប្រាស់កម្មវិធី DRC-012G លើទូរស័ព្ទស្មាតហ្វូន

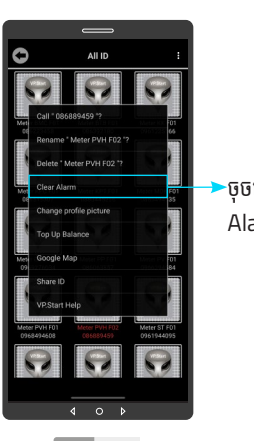

Fig. 121

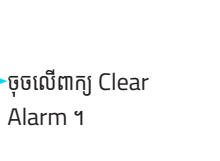

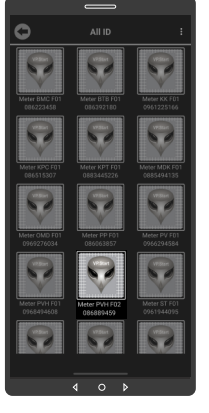

Fig. 122

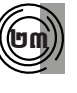

ទំនាក់ទំនង និង ជំនួយបច្ចុកទេស | របៀបដោះស្រាយបញ្ចា | របៀបប្រើប្រាស់កម្មវិធី DRC-012G លើទូរស័ព្ទស្មាតហន្ល | របៀបជំឡើងខបករណ៍-អគ្គិសនីពីចម្ងាយ DRC-012G | លក្ខណៈបច្ចេកទេស និង មុខងារ | វិទាត្ររបស់ឧបករណ៍-អគ្គិសនីពីចម្ងាយ | និដ្តភាពទូរទៅ សេចក្តីផ្តើម |

#### ប្តូររូបភាពនៅលើឧបករណ៍ត្រួតពិនិត្យនាទា្និកា វាស់ស្ទង់ថាមពលអគ្គិសនីពីចម្ងាយ

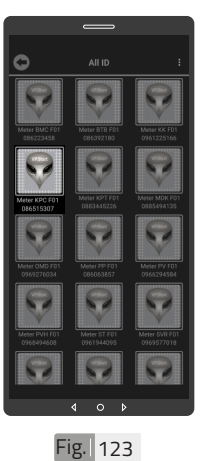

ដើម្បីប្តូររូបភាពនៅលើ ឧបករណ៍ត្រួតពិនិត្យនាទ្បិកា វាស់ស្ទង់ថាមពលអគ្គិសនីពី ចម្ងាយ ។ ចុចលើរូបតំណាង VP.Start ID ឲ្យជាប់ ។

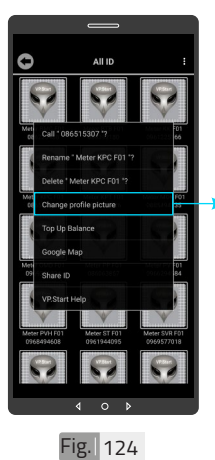

ចុចលើពាក្យ "Change profile picture" ។

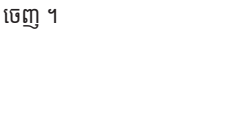

ព័ត៌មានកំហូចត្រូវ បានលុប

របៀបប្រើប្រាស់កម្មវិធី DRC-012G លើទូរស័ព្ទស្មាតហ្វូន

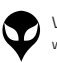

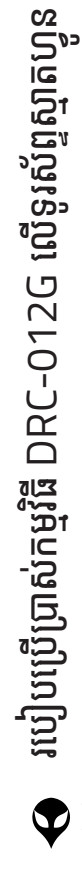

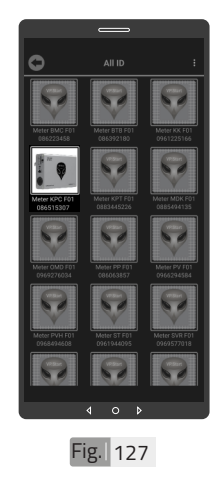

VP-DOC-UG-D012G.KH-V1.0

www.vpstart.com

ដើម្បីលុបរូបភាពដែលបាន ដាក់នៅលើឧបករណ៍ត្រួត ពិនិត្យនាឡិកាវាស់ស្ទង់ ថាមពលអគ្គិសនីពីចម្ងាយ ។ ចុចលើរូបភាព VP.Start ID ឲ្យជាប់ ។

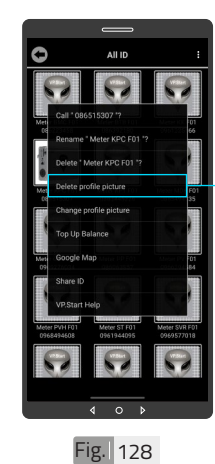

ចុចលើពាក្យ "Delete
 profile picture" ។
 រួចចុចលើប៊ូតុង "OK" ។

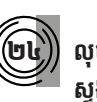

#### លុបរូបភាពនៅលើឧបករណ៍ត្រួតពិនិត្យនាទ្បិកាវាស់ ស្នង់ថាមពលអគ្គិសនីពីចម្ងាយ

Fig. 126

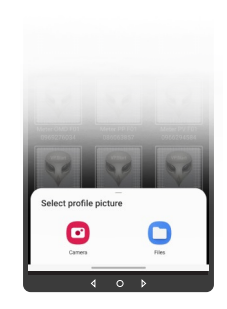

Fig. 125

សម្រាប់រូបភាពត្រូវដាក់ បញ្ចូលមានពីររបៀប៖ ចុចលើ "Camera" មានន័យថាបើកមុខងារ ម៉ាស៊ីនថតដើម្បីថតរូបថ្មី ដាក់បញ្ចូល ។ ចុចលើ "File" មានន័យថា ជ្រើសរូបភាពដែលមានស្រាប់ ក្នុងទូរស័ព្ទដើម្បីដាក់បញ្ចូល ។

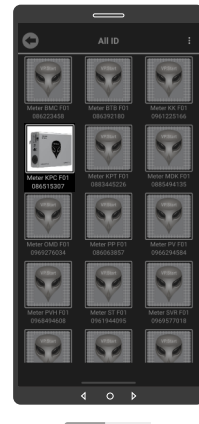

រូបភាពនៅលើ VP.Start ID ត្រូវបានប្តូរ ។

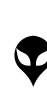

ទំនាក់ទំនង និង ជំនួយបច្ចុកទេស | របៀបដោះស្រាយបញ្ចា | របៀបប្រើប្រាស់កម្មវិធី DRC-012G លើទូរស័ព្ទស្មាតហន្ល | របៀបជំឡើងខបករណ៍-អគ្គិសនីពីចម្ងាយ DRC-012G | លក្ខណៈបច្ចេកទេស និង មុខងារ | វិទាត្ររបស់ឧបករណ៍-អគ្គិសនីពីចម្ងាយ | និដ្តភាពទូរទៅ សេចក្តីផ្តើម |

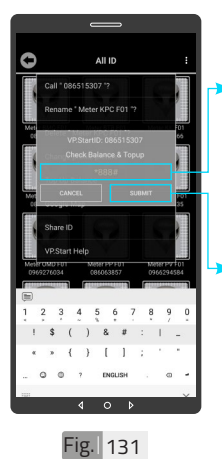

វាយលេខកូដដើម្បីពិនិត្យ ឬ បញ្ចូលសមតុល្យទឹកប្រាក់ ក្នុងឧបករណ៍ត្រួតពិនិត្យ នាទ្បិកាវាស់ស្ទង់ថាមពល អគ្គិសនីពីចម្ងាយ ។ ·ចុចលើប៊ួតុង "SUBMIT"

ដើម្បីពិនិត្យ ឬ បញ្ចូល សមតុល្យ ទឹកប្រាក់ ។ A I D Part Control (1997) Part Control (1997) Pa

Fig. 132

ចុចលើប៊ូតុង "OK" ។

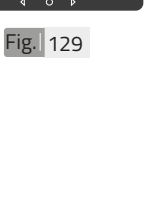

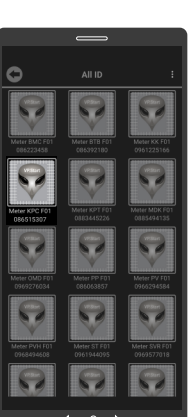

រូបភាពនៅលើឧបករណ៍ត្រួត ពិនិត្យនាឡិកាវាស់ស្ទង់ ថាមពលអគ្គិសនីពីចម្ងាយ បានលុបចេញដោយ ជោគជ័យ ។

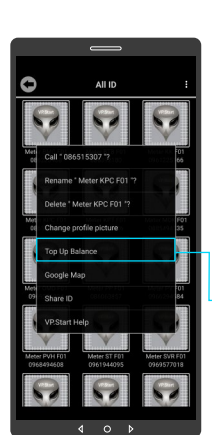

Fig. 130

ដើម្បី ពិនិត្យ ឬ បញ្ចូល សមតុល្យទឹកប្រាក់ ។ ចុចលើរូបភាព VP.Start IDឲ្យជាប់ ។ -ចុចលើពាក្យ "Top up Balance" ។

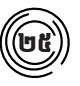

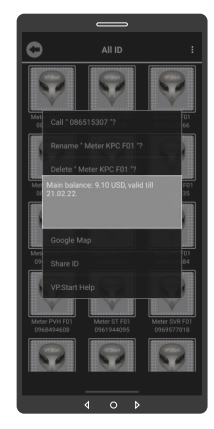

Fig. 133

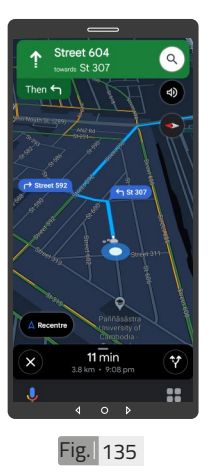

ផែនទី "Google Map" ក្នុង Drive Mode បាន ប់ង្ហាញផ្លូវធ្វើដំណើរទៅកាន់ VP.Start Controller ។

សារបង្ហាញពីសមតុល្យ

ទឹកប្រាក់ ។

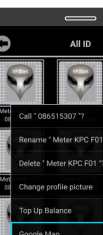

ัษอ

**Google Map** 

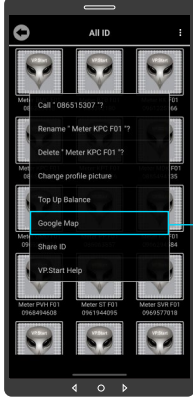

មើលផែនទី Google ជាមួយ Drive Mode ដើម្បីបង្ហាញ ផ្លូវធ្វើដំណើរទៅកាន់ ง VP.Start Controller ๆ ចុចលើរូបភាព ''VP.Start ID" ឲ្យជាប់ ។

ចុចលើពាក្យ "Google Map" ។

Fig. 134

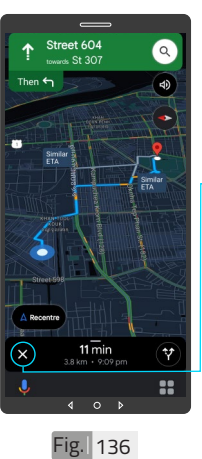

▶ចុចលើសញ្ញា ''X'' ដើម្បី មើលក្នុងទិដ្ឋភាពផែនទី Google ។

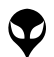

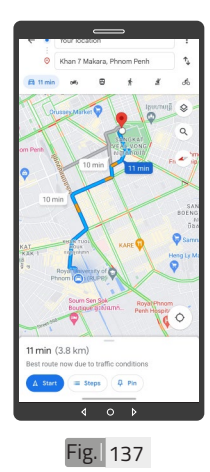

ផែនទី "Google" បាន បង្ហាញ ។

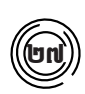

#### ចែករំលែក VP.Start ID

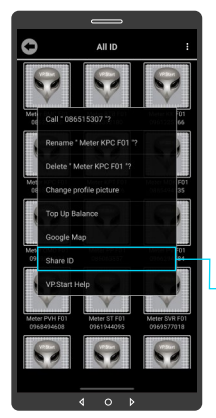

ចែករំលែក VP.Start ID ទៅកាន់លេខទូរស័ព្ទដទៃ ។ ចុចលើរូបភាព VP.Start ID ឲ្យជាប់ ។

ចុចលើពាក្យ "Share ID" ។

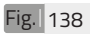

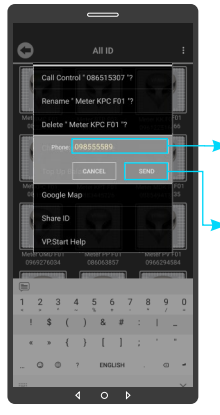

- វាយលេខទូរស័ព្ទដែលត្រូវ ចែករំលែក ។
- ចុចលើប៊ូតុង "SEND" ។

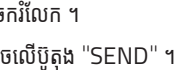

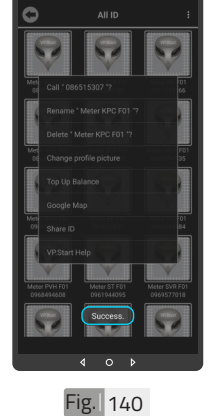

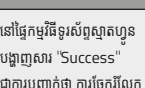

VP.Start ID ដោយជោគជ័យ ។

#### 🛆 ចំណាំ

👽 នៅផ្ទៃកម្មវិធីទូរស័ព្ទស្មាតហ្វូន បង្ហាញសារ 'Success' ជាការបញ្ជាក់ថា ការចែករំលែក

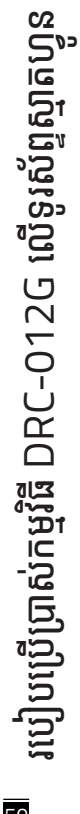

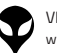

Fig. 139

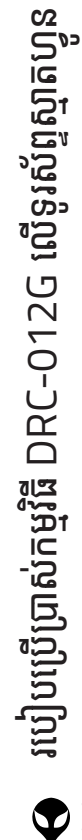

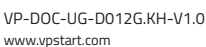

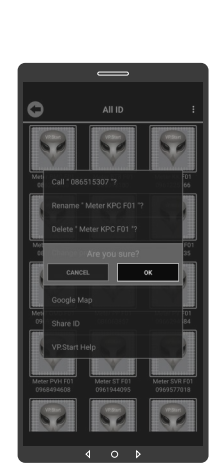

Fig. 143

ចុចប៊ួតុង "OK" កមុវិធី ទូរស័ព្ទស្មាតហ្វូននឹងបញ្ជូន ព័ត៌មានពី ឧបករណ៍ត្រួត ពិនិត្យនាទ្បិកាវាស់ស្ទង់ ថាមពលអគ្គិសនីពីចម្ងាយ និងទូរស័ព្វទៅកាន់ក្រុម ការងារបច្ចេកទេស ដើម្បី ផ្តល់ដំណឹងអោយជួយ ដោះស្រាយ បញ្ហាបន្ទាន់ ។

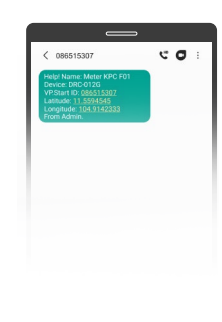

#### Fig. 144

# \Lambda ចំណាំ

👽 ឧបករណ៍ត្រួតពិនិត្យនាទ្បិកាវាស់ ស្ទង់ថាមពលអគ្គិសនីពីចម្ងាយ DRC-012G បានធ្វើការចែក រំលែកលេខសម្គាល់ទៅកាន់ ក្រុមការងារបម្រើអតិថិជន VP.Start ដូចក្នុង Fig. 144 ។

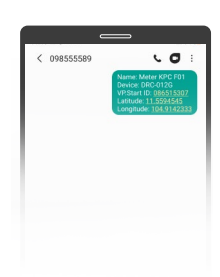

Fig. 141

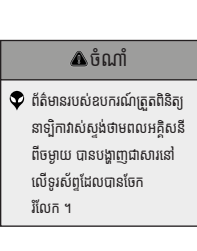

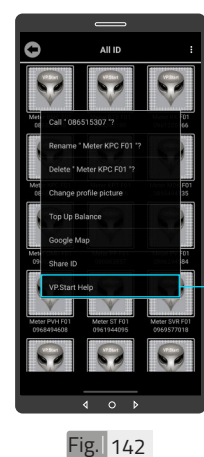

ផ្តល់ដំណឹងពី VP.Start ID ទៅកាន់ក្រុមការងារបច្ចេក ទេស VP.Start ដើម្បីស្នើ សុំជំនួបច្ចេកទេស ។ ចុចលើរូបភាព VP.Start ID ឲ្យជាប់ ។

ជំនួយបច្ចេកទេសពី VP.Start

ចុចលើ ''VP.Start Help'' ។

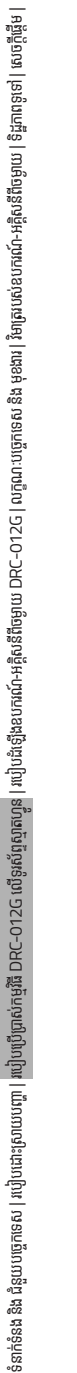

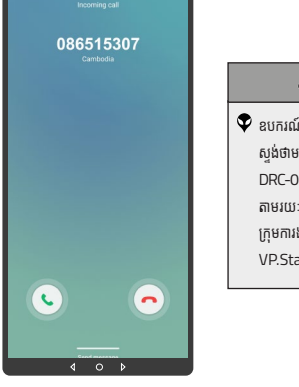

Fig. 145

#### ∆ចំណាំ 👽 ឧបករណ៍ត្រួតពិនិត្យនាទ្បិកាវាស់ ស្ទង់ថាមពលអគ្គិសនីពីចម្ងាយ DRC-012G បានទំនាក់ទំនង តាមរយៈការហៅទូរស័ព្ទមកកាន់ ក្រុមការងារបម្រើអតិថិជន VP.Start ដូចក្នុង Fig.145 ។

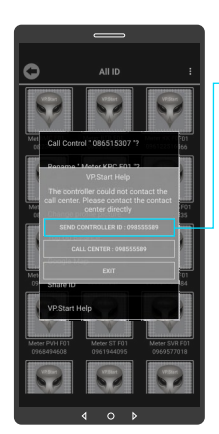

ក្នុងករណីកម្មវិធីទូរស័ព្ទ ស្មាតហ្វន មិនអាចធ្វើការ ទំនាក់ទំនងបានដោយប្រការ ណាមួយ ។ អតិថិជនអាច ផ្ញើសារជូនដំណឹងដោយចុច លើ "SEND CON-TROLLER "ID: 098 555 589 បន្ទាប់មកចុចប៊ូតុង "OK" ។

Fig. 146

C 0

Fig. 147

#### 🕭 ចំណាំ

👽 អ្នកប្រើប្រាស់បានចែករំលែក លេខសម្គាល់ឧបករណ៍ត្រួត ពិនិត្យនាទ្យិកាវាស់ស្ទង់ថាមពល អគ្គិសនីពីចម្ងាយទៅកាន់ក្រុម ការងារបម្រើអតិថិជន VP.Start ដូចក្នុង Fig. 147 ។

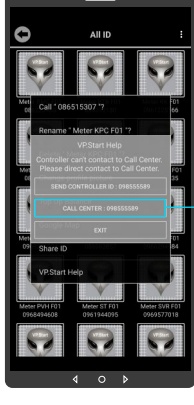

អតិថិជនអាច "ទូរស័ព្ទដោយ ផ្ទាល់ទៅកាន់លេខបម្រើ អតិថិជន ។ ដោយចុចលើ "CALL CENTER : 098555589" 1

Fig. 148

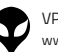

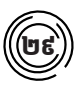

#### មុខងារជូនដំណឹងព័ត៌មាន

ជូនដំណឹង ព័ត៌មានបាត់បង់ ហ្វាសណាមួយ ។

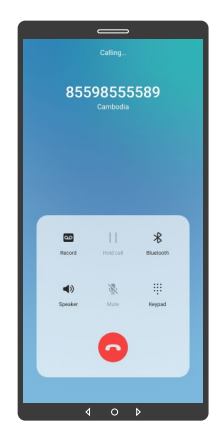

Fig. 149

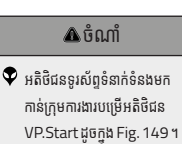

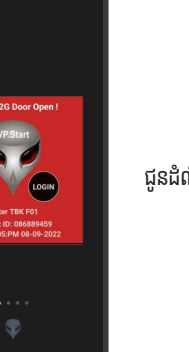

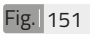

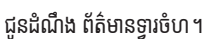

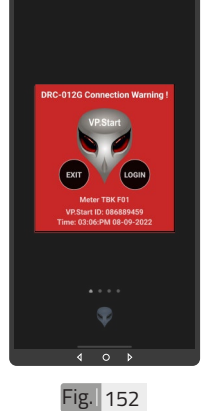

Fig. 150

ជូនដំណឹង ព័ត៌មានការថែទាំ នាទ្បិកាវាស់ស្ទង់ថាមពល អគ្គិសនី ។

 $\mathbf{\nabla}$ 

របៀបប្រើប្រាស់កម្មវិធី DRC-012G លើទូរស័ព្ទស្មាតហ្វូន

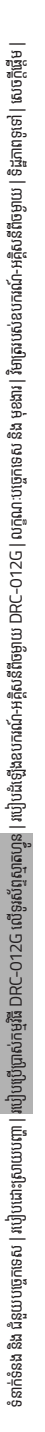

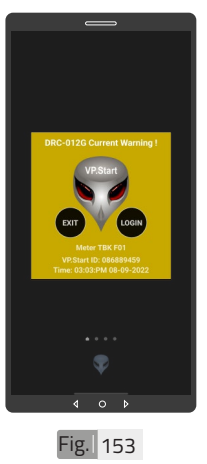

ជូនដំណឹង ព័ត៌មាន Current Warning ។

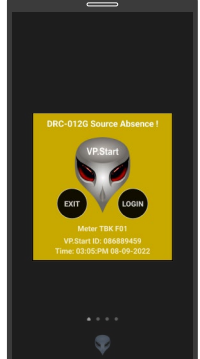

ជូនដំណឹងពេលតុងស្យុង ប្រភព 22kV ដាច់ចរន្ត អគ្គិសនី ។

Fig. 154

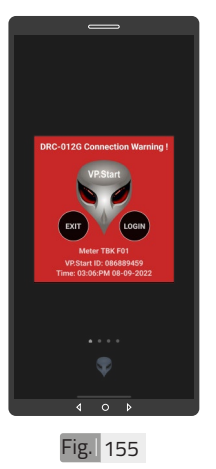

- 🛆 ចំណាំ
- សារព័ត៌មានកំហូចនឹងបង្ហាញ ឡើងនៅពេលណាមានភាពមិន ប្រក្រតីកើតឡើងដូចជា៖ បាត់ហ្វាណាមួយ, ទ្ធាចំហ, ថែទាំ នាឡិកាវាស់ស្ទង់ថាមពលអគ្គិសនី, Current Warning, តុងសុរុង ប្រភព 22kV ដាច់ចរន្តអគ្គិសនី ។

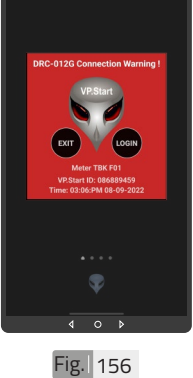

#### \land ចំណាំ

- ចុចពាក្យ "LOGIN" ដើម្បីចូល ក្នុងមុខងារគ្រប់គ្រង និងបញ្ជា ។
- ចុចពាក្យ "EXIT" បិទផ្ទៃព័ត៌ មានកំហូច ។

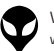

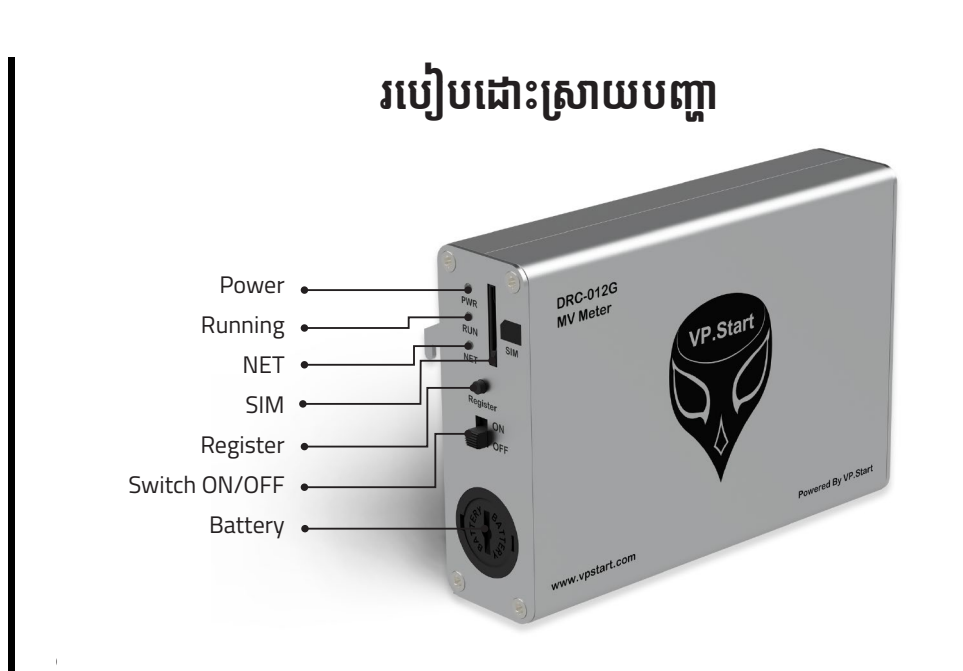

#### LED Light Status Explanation

| LED Light | LED Status              | System Working Status                                 |
|-----------|-------------------------|-------------------------------------------------------|
| Dowor     | Off                     | The Power button is not turned On.<br>No power input. |
| Power     | Red                     | Power On                                              |
| Running   | Red (blinking every 1s) | Running normally                                      |
|           | 64ms On/800ms Off       | GSM has not registered to a network                   |
|           | 64ms On/3000ms Off      | GSM has registered to a network                       |
| ivet      | 64ms On/300ms Off       | GPRS communication                                    |
|           | Off                     | GSM is not running                                    |
| -         |                         |                                                       |

របៀបដោះស្រាយបញ្ហា '

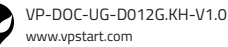

# ទំនាក់ទំនង និងជំនួយបច្ចេកទេស

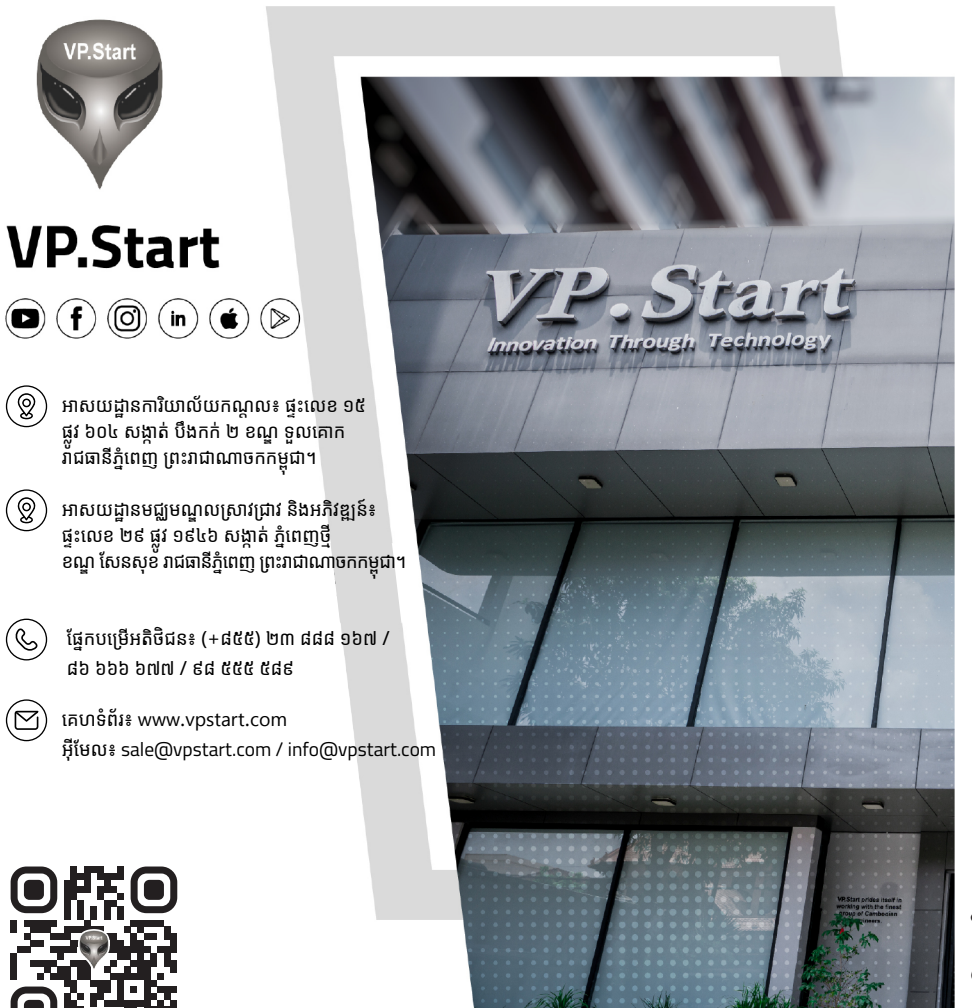

ទំនាក់ទំនង និង ជំនួយបច្ចេកទេស

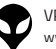

www.vpstart.com

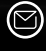

អ៊ីមែល៖ sale@vpstart.com | info@vpstart.com

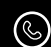

ផ្នែកបម្រើអតិថិជន៖ (+៨៥៥) ២៣ ៨៨៨ ១៦៧ / ៨៦ ៦៦៦ ៦៧៧ / ៩៨ ៥៥៥ ៥៨៩

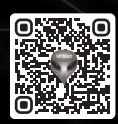